# Configuración de SAML SSO en Cisco Unified Communications Manager con ADFS 3.0

# Contenido

Introducción **Prerequisites** Requirements **Componentes Utilizados** Comprobación previa de la configuración A Records Registros de puntero (PTR) Se necesitan registros SRV para Jabber Discovery Services Configuración inicial de ADFS3 Configuración de SSO en CUCM con ADFS Configuración LDAP Metadatos de CUCM Configuración de la persona que confía en ADFS Metadatos de IDP Configuración de SSO en CUC Metadatos CUC Configuración de SSO en Expressway Importar metadatos a Expressway C Exportar metadatos de Expressway C Adición de confianza de una persona que confía en Cisco Expressway-E OAuth con actualización de inicio de sesión Ruta de autenticación Arquitectura SSO Flujo de inicio de sesión en las instalaciones Fluio de inicio de sesión de MRA OAuth Access/Refresh Token El flujo de concesión de código de autorización de OAuth es mejor **Configurar Kerberos** Seleccionar autenticación de Windows ADFS admite Kerberos NTLM **Configurar Microsoft Internet Explorer** Agregar URL de ADFS en Seguridad > Zonas de Intranet > Sitios Agregar nombres de host de CUCM, IMP y Unity a Security > Trusted Sites Autenticación de usuario Inicio de sesión de Jabber en SSO Troubleshoot Internet Explorer (IE)

Sitios que se agregan al IE Problema fuera de sincronización Revocar un token Archivo Bootstrap SSO vencido por MSIS7066

# Introducción

Este documento describe los pasos para configurar el inicio de sesión único con el servicio de federación de Active Directory (ADFS 3.0) con el uso de Windows 2012 R2 en los productos Cisco Unified Communication Manager (CUCM), Cisco Unity Connection (CUC) y Expressway. Los pasos para configurar Kerberos también se incluyen en este documento.

## Prerequisites

#### Requirements

Cisco recomienda que conozca los productos Single Sign-On (SSO) y Windows.

#### **Componentes Utilizados**

La información que contiene este documento se basa en las siguientes versiones de software y hardware.

- CUCM 11.5
- CUC 11.5
- Expressway 12
- Servidor Windows 2012 R2 con estas funciones:
  - Servicios de certificados de Active Directory
  - Servicios de federación de Active Directory

The information in this document was created from the devices in a specific lab environment. All of the devices used in this document started with a cleared (default) configuration. Si tiene una red en vivo, asegúrese de entender el posible impacto de cualquier comando.

# Comprobación previa de la configuración

Antes de instalar ADFS3, estas funciones de servidor ya deben existir en el entorno:

·Domain Controller y DNS

•Todos los servidores deben agregarse como registros A junto con su registro de puntero (un tipo de registro DNS que resuelve una dirección IP en un dominio o nombre de host)

#### A Records

En fhlab.com. se han agregado los hosts cmpubhcsc, cmsubhcsc, cucpubhcsc, cucsubhcsc, expwyc, expwye, impubhcsc e imsubhcsc.

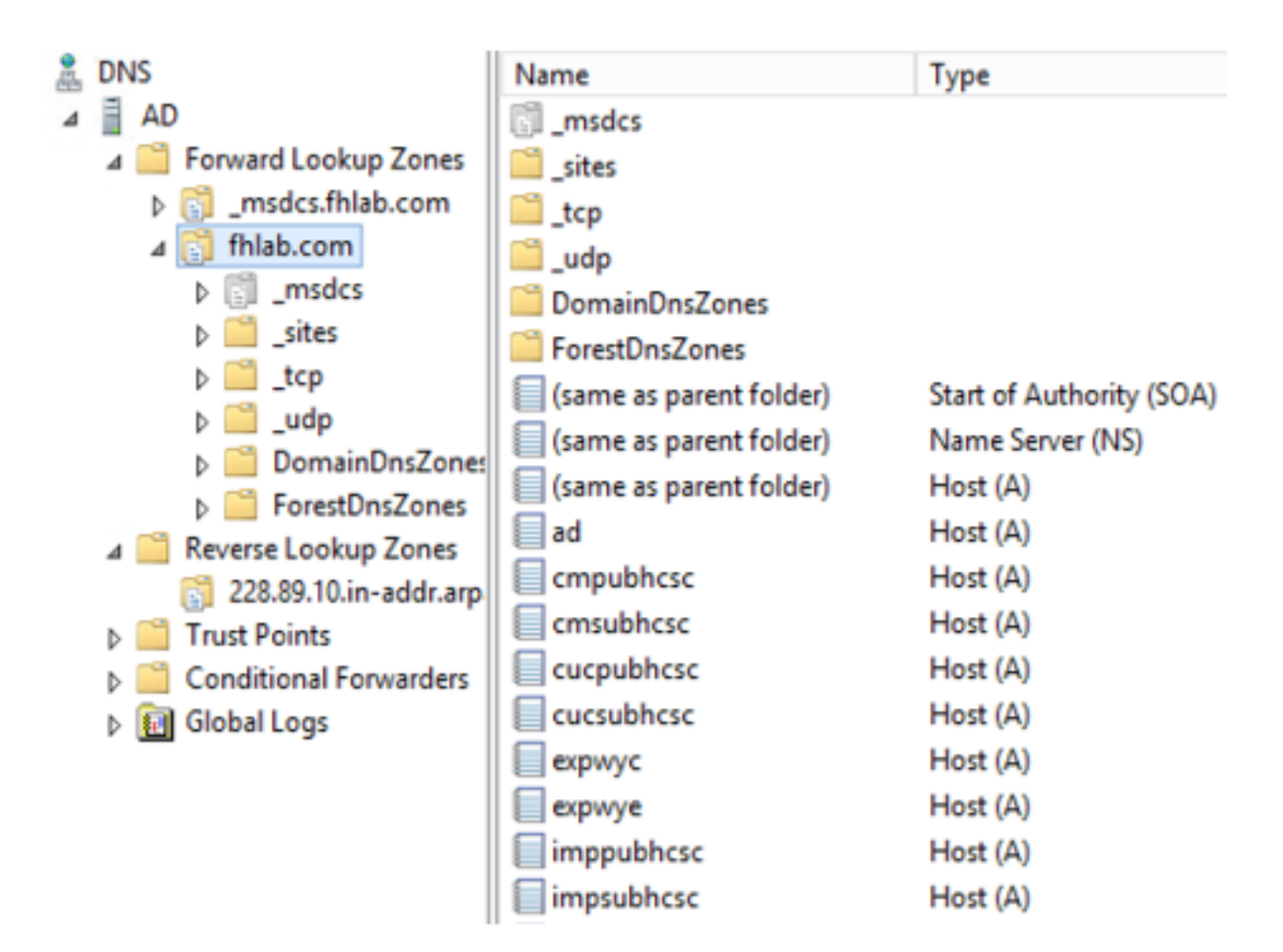

## Registros de puntero (PTR)

| Å | DNS                      | Name                    | Туре                     | Data                                     | Timestamp             |
|---|--------------------------|-------------------------|--------------------------|------------------------------------------|-----------------------|
| 4 | AD .                     | (same as parent folder) | Start of Authority (SOA) | [14], ad.fhlab.com., hostmaster.fhlab.co | static                |
|   | ⊿ 📋 Forward Lookup Zones | (same as parent folder) | Name Server (NS)         | ad.fhlab.com.                            | static                |
|   | [] _msdcs.fhlab.com      | 10.89.228.144           | Pointer (PTR)            | expwyc.fhlab.com.                        | static                |
|   | ⊿ 🛐 fhlab.com            | 10.89.228.145           | Pointer (PTR)            | expwye.fhlab.com.                        | static                |
|   | ▷ 📑 _msdcs               | 10.89.228.146           | Pointer (PTR)            | cmpubhcsc.fhlab.com.                     | static                |
|   | i _sites                 | 10.89.228.147           | Pointer (PTR)            | cmsubhcsc.fhlab.com.                     | static                |
|   | þ 🚞 _tcp                 | 10.89.228.148           | Pointer (PTR)            | imppubhcsc.fhlab.com.                    | static                |
|   | ⊳ <u>u</u> dp            | 10.89.228.150           | Pointer (PTR)            | impsubhcsc.fhlab.com.                    | static                |
|   | DomainDnsZones           | 10.89.228.151           | Pointer (PTR)            | cucpubhcsc.fhlab.com.                    | static                |
|   | ForestUnsZones           | 10.89.228.153           | Pointer (PTR)            | cucsubhcsc.fhlab.com.                    | static                |
|   | Dsites                   | 10.89.228.154           | Pointer (PTR)            | win10.fhlab.com.                         | 5/12/2020 10:00:00 AM |
|   | tcp                      | 10.89.228.226           | Pointer (PTR)            | ad.fhlab.com.                            | 5/12/2020 11:00:00 AM |
|   | A Reverse Lookup Zones   | 10.89.228.227           | Pointer (PTR)            | win10ext.fhlab.com.                      | 5/7/2020 4:00:00 PM   |
|   | 220.09.10.in-addr.arp    | e                       |                          |                                          |                       |

Se necesitan registros SRV para Jabber Discovery Services

| 🛔 DNS                                | Name       | Туре                   | Data                        | Tir                  | mestamp               |     |
|--------------------------------------|------------|------------------------|-----------------------------|----------------------|-----------------------|-----|
| A D                                  | cisco-uds  | Service Location (SRV) | [0][0][8443] cmsubhcsc.fhl  | ab.com. sta          | ıtic                  |     |
| a 🔛 Forward Lookup Zones             | _cisco-uds | Service Location (SRV) | [0][0][8443] cmpubhcsc.fhl  | ab.com. sta          | tic                   |     |
| [] _msdcs.fhlab.com                  | cuplogin   | Service Location (SRV) | [0][0][8443] impsubhcsc.fh  | lab.com. sta         | tic                   |     |
| ⊿ 👸 fhlab.com                        | cuplogin   | Service Location (SRV) | [0][0][8443] imppubhcsc.fh  | lab.com. sta         | tic                   |     |
| D [] _msdcs                          | qc         | Service Location (SRV) | [0][100][3268] ad.fhlab.com | n. 5/1               | 12/2020 10:00:00 AM   |     |
| b in _sites                          | kerberos   | Service Location (SRV) | [0][100][88] ad.fhlab.com.  | 5/1                  | 12/2020 10:00:00 AM   |     |
| tcp                                  | kpasswd    | Service Location (SRV) | [0][100][464] ad.fhlab.com. | 5/1                  | 12/2020 10:00:00 AM   |     |
| þudp                                 | [ Idap     | Service Location (SRV) | [0][100][389] ad.fhlab.com  |                      | 12/2020 10 00 00 114  |     |
| DomainDnsZones                       |            |                        |                             |                      | _cisco-uds Properties | ? X |
| A ForestUnsZones                     |            |                        |                             |                      |                       |     |
| psites                               |            |                        |                             | Service Location (5  | Security Security     |     |
| A Reverse Lookup Zoper               |            |                        |                             | Domain               | fhlab.com             |     |
| 228.89.10 in-addr arn                |            |                        |                             | Coman.               |                       |     |
| Econosition odditurp<br>Trust Points |            |                        |                             | Service:             | _cisco-uds            | ~   |
| Conditional Forwarders               |            |                        |                             | Destaural            | -                     |     |
| b 🖬 Global Logs                      |            |                        |                             | PTOLOCOL             | Ticb                  | Y   |
|                                      |            |                        |                             | Priority:            | 0                     |     |
|                                      |            |                        |                             |                      |                       |     |
|                                      |            |                        |                             | Weight:              | U                     |     |
|                                      |            |                        |                             | Port number:         | 8443                  |     |
|                                      |            |                        |                             | 11                   |                       |     |
|                                      |            |                        |                             | Host offering this s | service:              |     |
|                                      |            |                        |                             | cmpublicsc fhlab     | .com.                 |     |
|                                      |            |                        |                             |                      |                       |     |
|                                      |            |                        |                             |                      |                       |     |

#### • CA raíz (suponiendo que los certificados sean Enterprise CA-signed)

Es necesario crear una plantilla de certificado basada en la plantilla de certificado de servidor Web, la primera se duplica, se cambia el nombre y, en la ficha Extensiones, se modifican las políticas de aplicación agregando una política de aplicación de autenticación de cliente. Esta plantilla es necesaria para firmar todos los certificados internos (CUCM, CUC, IMP y núcleo de Expressway) en un entorno LAB, la CA interna también puede firmar las solicitudes de firma de certificados (CSR) de Expressway E.

| Certificate Templates (AD.fhlab. | Template Display Name                   | Schem | a Version Versi Int Actions                                         |                                                        |
|----------------------------------|-----------------------------------------|-------|---------------------------------------------------------------------|--------------------------------------------------------|
|                                  | CEP Encryption                          | 1     | Properties of New Template X                                        | · · · · · · · · · · · · · · · · · · ·                  |
|                                  | ClientServerAuth                        | 2     |                                                                     |                                                        |
|                                  | Code Signing                            | 1     | Subject Name Server Issuance Requirements                           | <ul> <li>istrative Tools ,P</li> </ul>                 |
|                                  | Computer 2                              | 1     | Compatibility General Request Handling Cryptography Key Attestation | Edit Application Policies Extension                    |
|                                  | Cross Certification Authority           | 2     | Superseded Templates Extensions Security                            | Edit Application Policies Extension                    |
|                                  | Directory Email Replication             | 2     | To modify an extension, select it, and then click Edit.             | An application policy defines how a certificate can be |
|                                  | Domain Controller                       | 1     |                                                                     | used.                                                  |
|                                  | Domain Controller Authentication        | 2     | Extensions included in this template:                               |                                                        |
|                                  | EFS Recovery Agent                      | 1     | Application Policies                                                | Application policies:                                  |
|                                  | Enrollment Agent                        | 1     | Basic Constraints                                                   | Client Authentication                                  |
|                                  | Enrollment Agent (Computer)             | 1     | Certificate Template Information                                    | Server Authentication                                  |
|                                  | Exchange Enrollment Agent (Offline requ | 1     | Issuance Policies                                                   |                                                        |
|                                  | Exchange Signature Only                 | 1     | Key Usage                                                           |                                                        |
|                                  | Exchange User                           | 1     |                                                                     |                                                        |
|                                  | 2 IPSec                                 | 1     |                                                                     |                                                        |
|                                  | IPSec (Offline request)                 | 1     | Edt                                                                 |                                                        |
|                                  | Kerberos Authentication                 | 2     |                                                                     |                                                        |
|                                  | Key Recovery Agent                      | 2     | Description of Application Policies:                                | Add Edit Remove                                        |
|                                  | OCSP Response Signing                   | 3     | Server Authentication                                               |                                                        |
|                                  | RAS and IAS Server                      | 2     | Client Authentication                                               | Sector of the extension ontical                        |
|                                  | Root Certification Authority            | 1     |                                                                     |                                                        |

La plantilla creada debe emitirse para poder firmar CSR.

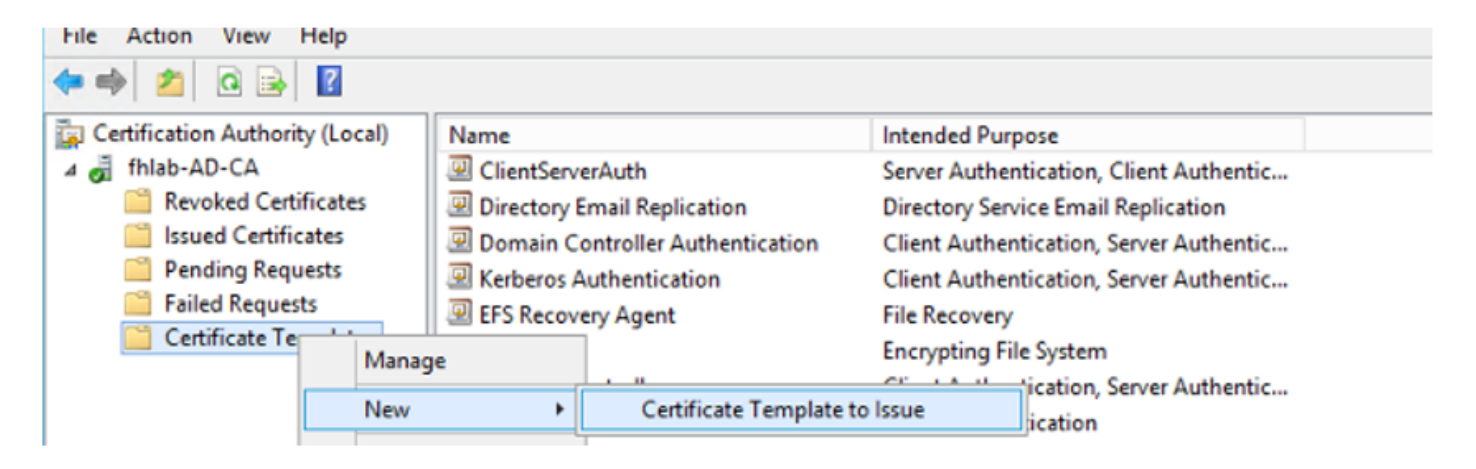

En la Web de certificados de CA, seleccione la plantilla que se ha creado anteriormente.

| Microsoft Active                                                              | Directory Certificate Services fhlab-AD-CA                                                                                                    |                                                                                              |
|-------------------------------------------------------------------------------|----------------------------------------------------------------------------------------------------|----------------------------------------------------------------------------------------------|
| Submit a Cert                                                                 | ificate Request or Renewal Request                                                                                                    |                                                                                              |
| To submit a sa<br>Web server) in                                              | ved request to the CA, paste a base-64-encoded the Saved Request box.                                                                                                    | CMC or PKCS #10 certificate request or PKCS #7 renewal request generated by an external sour |
| Saved Request:                                                                |                                                                                                    |                                                                                              |
| Base-64-encoded<br>certificate request<br>(CMC or<br>PKCS #10 or<br>PKCS #7): | 8V8mWY/9kjhqfnpeBzAAW++tolGzBjnvqaT8StWM<br>LA0dphF6LrurUeY2KLvMLmKlft7aSy483yCsm0v1<br>OWQIZoLD3Ds800iW7fqEFWSaCg567DMOQ8FkZt5N<br>10y/Ip6Ob2TdzE9w2p8rK3YxccbypovSt0ijIirh<br>AM/GjnzO<br>END CERTIFICATE REQUEST |                                                                                              |
| Certificate Templ                                                             | late:                                                                                                    |                                                                                              |
| Additional Attribu                                                            | ✓ User<br>Basic EFS<br>Administrator                                                                                                    |                                                                                              |

EFS Recovery Agent Web Server

Subordinate Certification Authority

Attributes:

CUCM, IMP y CUC Multi-Server CSR deben ser generados y firmados por la CA. El propósito del certificado debe ser tomcat.

| Generate Certificate Signing Request                                                                          |                                                                                            |                                                                                                    |  |  |  |  |  |  |  |
|----------------------------------------------------------------------------------------------------|--------------------------------------------------------------------------------------------|----------------------------------------------------------------------------------------------------|--|--|--|--|--|--|--|
| Generate 🕎 Close                                                                                              |                                                                                            |                                                                                                    |  |  |  |  |  |  |  |
|                                                                                                    |                                                                                            |                                                                                                    |  |  |  |  |  |  |  |
| Status                                                                                                    |                                                                                            |                                                                                                    |  |  |  |  |  |  |  |
| A Warning: Generating a new CSR for a specific certificate type will overwrite the existing CSR for that type |                                                                                            |                                                                                                    |  |  |  |  |  |  |  |
| Generate Certificate Signing Request                                                                          |                                                                                            |                                                                                                    |  |  |  |  |  |  |  |
| Certificate Purpose**                                                                                         | tomcat 🗸                                                                                   |                                                                                                    |  |  |  |  |  |  |  |
| Distribution*                                                                                                 | Multi-server(SAN)                                                                          |                                                                                                    |  |  |  |  |  |  |  |
| Common Name*                                                                                                  | cmpubhcsc-ms.fhlab.com                                                                     |                                                                                                    |  |  |  |  |  |  |  |
| Subject Alternate Names (S                                                                                    | SANs)                                                                                      |                                                                                                    |  |  |  |  |  |  |  |
| Auto-populated Domains                                                                                        | cmpubhcsc.fhlab.com<br>cmsubhcsc.fhlab.com<br>imppubhcsc.fhlab.com<br>impsubhcsc.fhlab.com |                                                                                                    |  |  |  |  |  |  |  |
| Parent Domain                                                                                                 | fhlab.com                                                                                  |                                                                                                    |  |  |  |  |  |  |  |
| Other Domains                                                                                                 | ^                                                                                          | Browse No file selected.                                                                               |  |  |  |  |  |  |  |
|                                                                                                    |                                                                                            | Please import .TXT file only.<br>For more information please refer to the notes in the<br>Help Section |  |  |  |  |  |  |  |
| Key Type**                                                                                                    | RSA                                                                                        | Et Add                                                                                                 |  |  |  |  |  |  |  |
| Key Length*                                                                                                   | 2048                                                                                       |                                                                                                    |  |  |  |  |  |  |  |
| Hash Algorithm*                                                                                               | SHA256                                                                                     |                                                                                                    |  |  |  |  |  |  |  |
| Generate Close                                                                                                |                                                                                            |                                                                                                    |  |  |  |  |  |  |  |

El certificado raíz de la CA debe cargarse en Tomcat Trust y el certificado firmado en tomcat.

| CISCO For                         | co Unified Operating<br>Cisco Unified Communications                                                   | Solutions                                                |                                                                                                    | Navi                                                                                                    | igation Cisco Unified OS Administration v<br>sadmin Search Documentation About L |                                                                               |
|-----------------------------------|----------------------------------------------------------------------------------------------------|----------------------------------------------------------|----------------------------------------------------------------------------------------------------|----------------------------------------------------------------------------------------------------|----------------------------------------------------------------------------------|-------------------------------------------------------------------------------|
| Show - Settings                   | Security      Software Upgrades                                                                        | · Services · Help ·                                      |                                                                                                    |                                                                                                    |                                                                                  |                                                                               |
| Certificate List                  |                                                                                                    |                                                          |                                                                                                    |                                                                                                    |                                                                                  |                                                                               |
| Generate Sette                    | ioned 🙃 United Certificate/Certifica                                                                   | te chain 🛐 Generate C                                    | 0                                                                                                    |                                                                                                    |                                                                                  |                                                                               |
| 0                                 |                                                                                                    | 0                                                        | ·                                                                                                    |                                                                                                    |                                                                                  |                                                                               |
| <ol> <li>7 records for</li> </ol> | und                                                                                                    |                                                          |                                                                                                    |                                                                                                    |                                                                                  |                                                                               |
|                                   |                                                                                                    |                                                          |                                                                                                    |                                                                                                    |                                                                                  |                                                                               |
| Certificate List                  | (1 - 7 of 7)                                                                                           |                                                          |                                                                                                    |                                                                                                    |                                                                                  | Rows per Page 50                                                              |
| Find Certificate Lis              | t where Certificate 🗸 begi                                                                             | ns with $\ \bigtriangledown$ torncat                     | Find Clear Filter                                                                                                    | 4 -                                                                                                    |                                                                                  |                                                                               |
| Contificate *                     | Common Name                                                                                            | Type                                                     | ev Type Distribution                                                                                                    | Issued By                                                                                                    | Expiration                                                                       | Description                                                                   |
| tomcat                            | cmoubhcsc-ms.fhlab.com                                                                                 | CA-signed R5                                             | A Multi-server(SAN)                                                                                                    | fhlab-AD-CA                                                                                                    | 04/18/2022                                                                       | Certificate Signed by fhlab-AD-CA                                             |
| tomcat-ECDSA                      | cmoubhcsc-EC.mlab.com                                                                                  | Self-signed EC                                           | cmpubhcsc.fhlab.com                                                                                                    | cmpubhcsc-EC.thlab.com                                                                                                    | 04/02/2025                                                                       | Self-signed certificate generated by system                                   |
| tomcat-trust                      | imppublicsc-EC.fhlab.com                                                                               | Self-signed EC                                           | imppublicsc.fhlab.com                                                                                                    | imppublicsc-EC.fhlab.com                                                                                                    | 04/02/2025                                                                       | Trust Certificate                                                             |
| tomcat-trust                      | cmsubhcsc-EC.fhlab.com                                                                                 | Self-signed EC                                           | cmsubhcsc.fhlab.com                                                                                                    | cmsubhcsc-EC.fhlab.com                                                                                                    | 04/02/2025                                                                       | Trust Certificate                                                             |
| tomcat-trust                      | impsubhcsc-EC.fhlab.com                                                                                | Self-signed EC                                           | impsubhcsc.fhlab.com                                                                                                    | impsubhcsc-EC.fhlab.com                                                                                                    | 04/02/2025                                                                       | Trust Certificate                                                             |
| Induced Incode                    | emoublece EC fields com                                                                                | Foll signed FC                                           | emerikkeen filsk enm                                                                                                    | cmaubhces EC faish com                                                                                                    | 04/03/3035                                                                       | Tost Cadificata                                                               |
| tomcat-trust                      | fhlab-AD-CA                                                                                            | Self-signed RS                                           | A fhlab-AD-CA                                                                                                    | fhlab-AD-CA                                                                                                    | 04/18/2025                                                                       | Signed Certificate                                                            |
| Generate Self-s                   | igned Upload Certificate/Certif                                                                        | icate chain Generate                                     | CSR                                                                                                    |                                                                                                    |                                                                                  |                                                                               |
|                                   |                                                                                                    |                                                          |                                                                                                    |                                                                                                    |                                                                                  |                                                                               |
| -                                 |                                                                                                    |                                                          |                                                                                                    |                                                                                                    |                                                                                  |                                                                               |
| Certificate List                  | (1 - 6 of 6)                                                                                           |                                                          |                                                                                                    |                                                                                                    |                                                                                  | Rows per Page                                                                 |
| Certificate List                  | t where Certificate v begi                                                                             | ts with ↓ tomcat                                         | Find Clear Filter                                                                                                    | ф ш                                                                                                    |                                                                                  | Rows per Page                                                                 |
| Certificate List                  | t where Certificate V begin                                                                            | ns with v tormcet                                        | Find Clear Filter                                                                                                    | 🔅 🚥                                                                                                    | Expiration                                                                       | Rows per Page                                                                 |
| Certificate List                  | (1 - 6 of 6)<br>it where Certificate begin<br>Common Name<br>cucoubhose-ms.fileb.com                   | ns with v tomcat<br>Type<br>CA-signed F                  | Find Clear Filter<br>Xex Tupe Distribution<br>SA Multi-server(SAN)                                                         | interest By     Nab-AD-CA                                                                                                    | Expiration<br>04/28/2022                                                         | Rows per Page Description Certificate Signed by (hlab-AD-CA                   |
| Certificate List                  | (1 - 6 of 6)<br>at where Certificate begin<br>Common Name<br>cucoubhose-ms. filab.com                  | ns with v tomcat<br>Type<br>CA-Signed B                  | Find Clear Filter<br>Key Type Distribution<br>SA Multi-server(SAN)                                                         | Issued By<br>Nab-AD-CA                                                                                                    | Expiration<br>04/28/2022                                                         | Rows per Page Description Certificate Signed by fhlab-AD-CA                   |
| Certificate List                  | t (1 - 6 of 6)<br>t where Certificate v begin<br>Common Name<br>cucoubhose-ms.filab.com<br>filab-AD-CA | ns with v tomcat<br>Type<br>CA-signed F<br>Self-signed F | Find Clear Filter<br>Xex Type Distribution<br>ISA Multi-server(SAN)<br>SA fhlab-AD-CA                                      | Issued By<br>Pilab-AD-CA<br>Pilab-AD-CA                                                                                                    | Expiration<br>04/28/2022<br>04/18/2025                                           | Rows per Page Description Certificate Signed by Rhab-AD-CA Signed Certificate |
| Certificate List                  | t vhere Certificate v begi<br>Common Name<br>cucoubhosc-ma Mab com<br>Mab-AD-CA                        | ns with v tomcet                                         | Find Clear Filter<br>Kex Type Distribution<br>ISA Multi-server(SAN)<br>C A fhlab-AD-CA<br>SA fhlab-AD-CA<br>SA fhlab-AD-CA | Issued By     Issued By     Phab-AD-CA     Thisb-AD-CA     Thisb-AD-CA     Thisb-AD-CA     Thisb-AD-CA     Thisb-AD-CA     Thisb-AD-CA     Thisb-AD-CA | Expiration<br>04/28/2022<br>04/18/2025                                           | Rows per Page                                                                 |

• IIS

Si no es así, esta sección atravesará la instalación de estas funciones. De lo contrario, omita esta sección y continúe directamente con la descarga de ADFS3 de Microsoft.

Después de instalar Windows 2012 R2 con DNS, promueva el servidor a un controlador de dominio.

La siguiente tarea será instalar Microsoft Certificate Services.

Navegue hasta Administrador de servidores y agregue una nueva función:

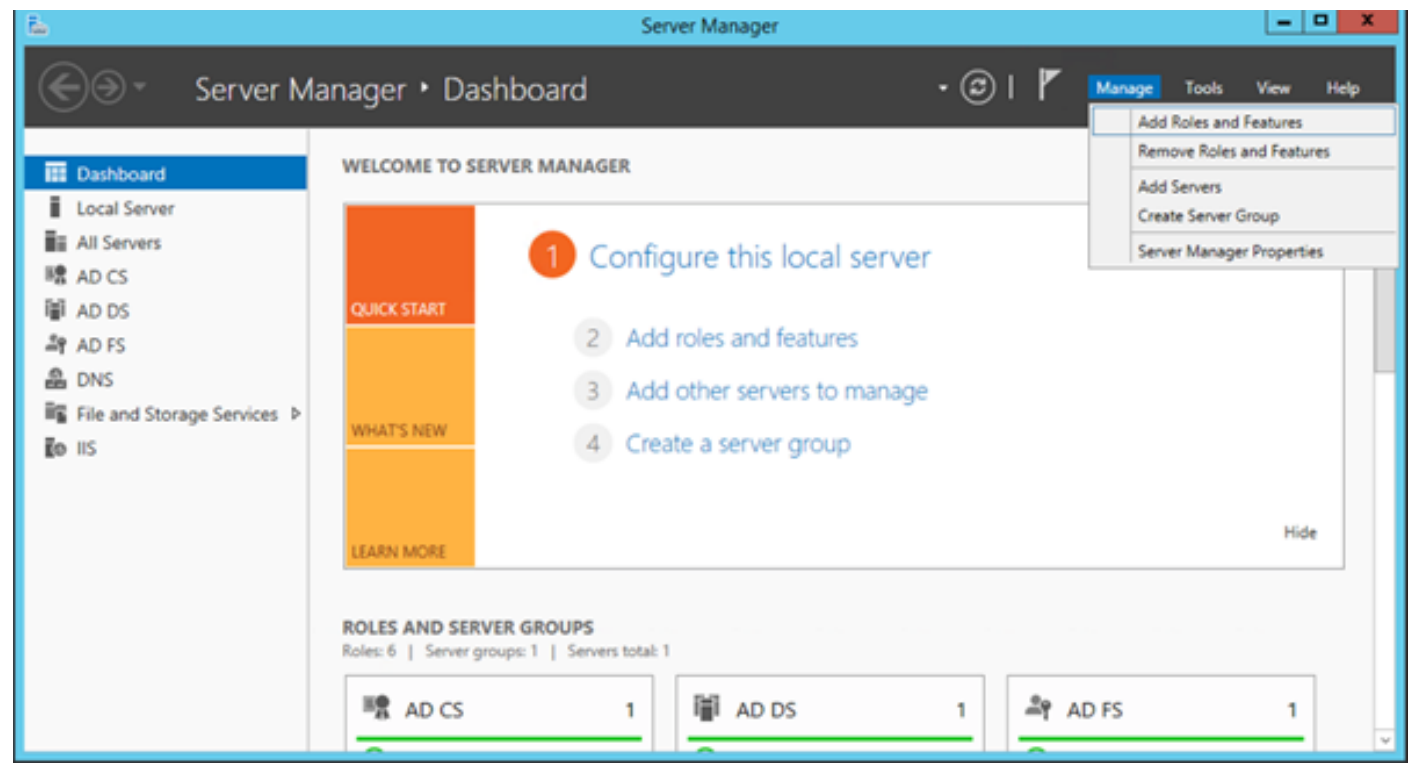

Seleccione la función Servicios de certificados de Active Directory.

| 2                   | Add Roles and Features Wizard                                                |        |                                                                                                    |
|---------------------|------------------------------------------------------------------------------|--------|----------------------------------------------------------------------------------------------------|
| Select server roles |                                                                              |        | DESTINATION SERVER<br>AD.fnlab.com                                                                                     |
| Before You Begin    | Select one or more roles to install on the selected server.                  |        |                                                                                                    |
| Installation Type   | Roles                                                                        |        | Description                                                                                                    |
| Server Selection    | 1976.2                                                                       |        | Active Directory Continued to                                                                                          |
| Server Belector     | <ul> <li>Active Directory Certificate Services (4 of 6 installed)</li> </ul> | Ĥ      | Active Directory Certificate Services (AD CS) is used to<br>create certification authorities and related role services |
| Server Roles        | <ul> <li>Certification Authority (Installed)</li> </ul>                      |        | that allow you to issue and manage certificates used in a                                                              |
| Features            | <ul> <li>Certificate Enrollment Policy Web Service (Installed)</li> </ul>    |        | variety of applications.                                                                                               |
| Confirmation        | <ul> <li>Certificate Enrollment Web Service (Installed)</li> </ul>           |        |                                                                                                    |
| Results             | <ul> <li>Certification Authority Web Enrollment (Installed)</li> </ul>       |        |                                                                                                    |
|                     | Network Device Enrollment Service                                            |        |                                                                                                    |
|                     | Online Responder                                                             | -      |                                                                                                    |
|                     | <ul> <li>Active Directory Domain Services (Installed)</li> </ul>             | -      |                                                                                                    |
|                     | <ul> <li>Active Directory Federation Services (Installed)</li> </ul>         |        |                                                                                                    |
|                     | Active Directory Lightweight Directory Services                              |        |                                                                                                    |
|                     | Active Directory Rights Management Services                                  |        |                                                                                                    |
|                     | Application Server                                                           |        |                                                                                                    |
|                     | DHCP Server                                                                  |        |                                                                                                    |
|                     | ✓ DNS Server (Installed)                                                     |        |                                                                                                    |
|                     | Fax Server                                                                   |        |                                                                                                    |
|                     | File and Storage Services (2 of 12 installed)                                |        |                                                                                                    |
|                     | Hyper-V                                                                      |        |                                                                                                    |
|                     | Network Policy and Access Services                                           |        |                                                                                                    |
|                     | Print and Document Services                                                  | $\sim$ |                                                                                                    |
|                     |                                                                              |        |                                                                                                    |
|                     |                                                                              | < P    | revious Next > Install Cancel                                                                                          |

E implemente estos servicios - Certificate Authority Certificate Enrollment Policy Web Service primero. Después de instalar esas dos funciones, configúrelas e instale **Servicio Web de** 

#### Inscripción de Certificados y Inscripción Web de Autoridad de Certificados. Configurarlos.

También se agregarán servicios de rol y funciones adicionales requeridos, como IIS, cuando se instale la Autoridad de certificación.

En función de la implementación, puede seleccionar Empresa o Independiente.

| Add Roles Wizard                                                                                                    |                                                                                                    |
|----------------------------------------------------------------------------------------------------|----------------------------------------------------------------------------------------------------|
| Specify Setup Ty                                                                                                    | ре                                                                                                    |
| Before You Begin<br>Server Roles<br>AD CS<br>Role Services<br>Setup Type<br>CA Type<br>Private Key<br>Cryptography<br>CA Name<br>Validity Period<br>Certificate Database<br>Web Server (IIS)<br>Role Services<br>Confirmation<br>Progress<br>Results | Certification Authorities can use data in Active Directory to simplify the issuance and management of certificates. Specify whether you want to set up an Enterprise or Standalone CA. |
|                                                                                                    | More about the differences between enterprise and standalone setup                                                                                                    |
|                                                                                                    | < Previous Next > Install Cancel                                                                                                    |

Para el tipo de CA, puede seleccionar CA raíz o CA subordinada. Si no hay otra CA en ejecución en la organización, seleccione **CA raíz**.

| Add Roles Wizard                                                                                                    |                                                                                                    | × |
|----------------------------------------------------------------------------------------------------|----------------------------------------------------------------------------------------------------|---|
| Specify CA Type                                                                                                    |                                                                                                    |   |
| Before You Begin<br>Server Roles<br>AD CS<br>Role Services<br>Setup Type<br>CA Type<br>Private Key<br>Cryptography<br>CA Name<br>Validity Period<br>Certificate Database<br>Web Server (IIS)<br>Role Services<br>Confirmation<br>Progress<br>Results | A combination of root and subordinate CAs can be configured to create a hierarchical public key infrastructure (PKQ). A root CA is a CA that issues its own self-signed certificate. A subordinate CA receives its certificate from another CA. Specify whether you want to set up a root or subordinate CA. |   |
|                                                                                                    | More about public key infrastructure (PKI)                                                                                                    |   |
|                                                                                                    | < Previous Next > Install Cancel                                                                                                    |   |

El siguiente paso es crear una clave privada para su CA.

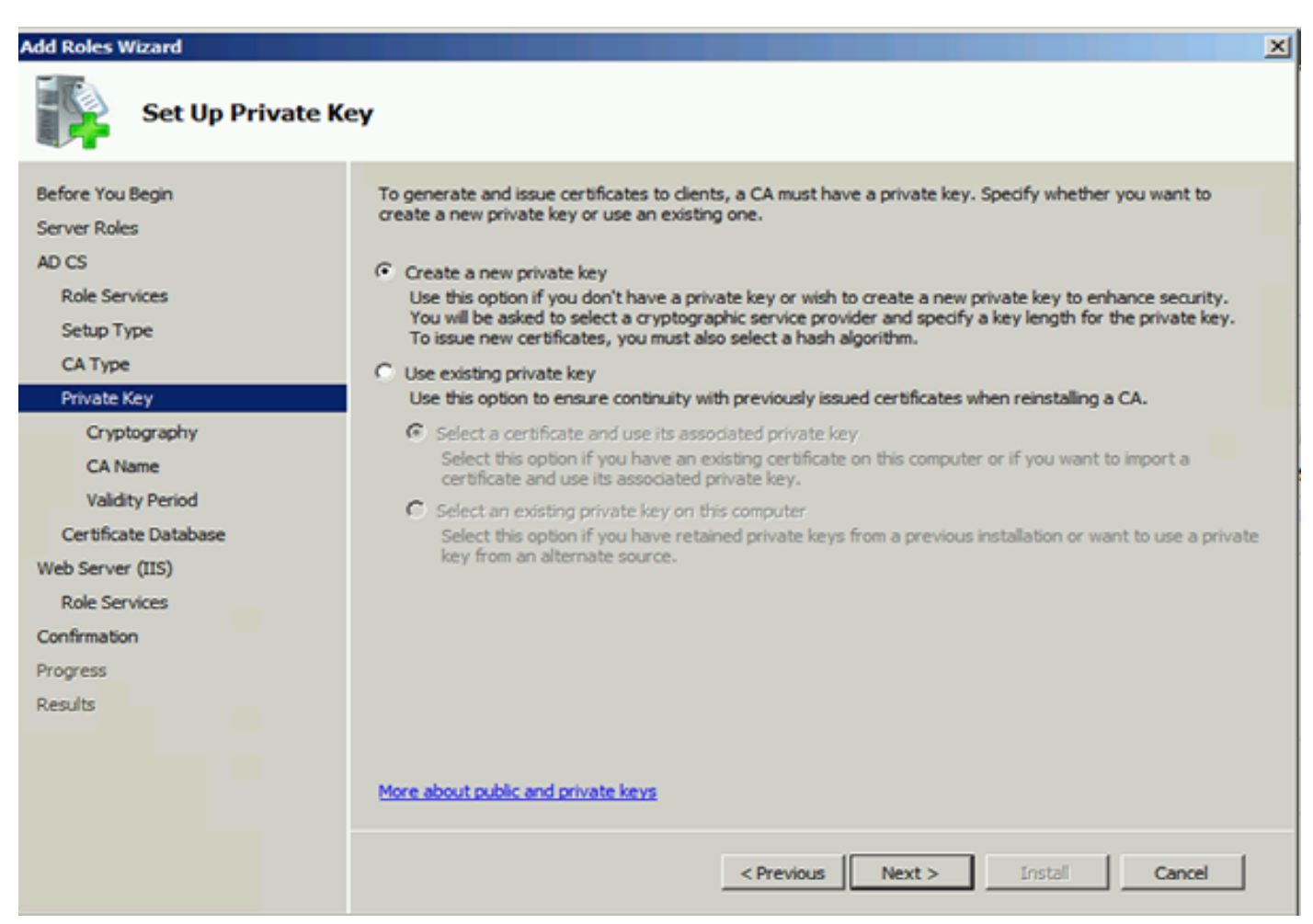

Este paso sólo es necesario si instala el ADFS3 en un Windows Server 2012 independiente.

Después de configurar la CA, es necesario configurar los servicios de función para IIS. Esto es necesario para la inscripción Web en la CA. Para la mayoría de las implementaciones de ADFS, una función adicional en IIS, haga clic en **ASP.NET** en Desarrollo de aplicaciones.

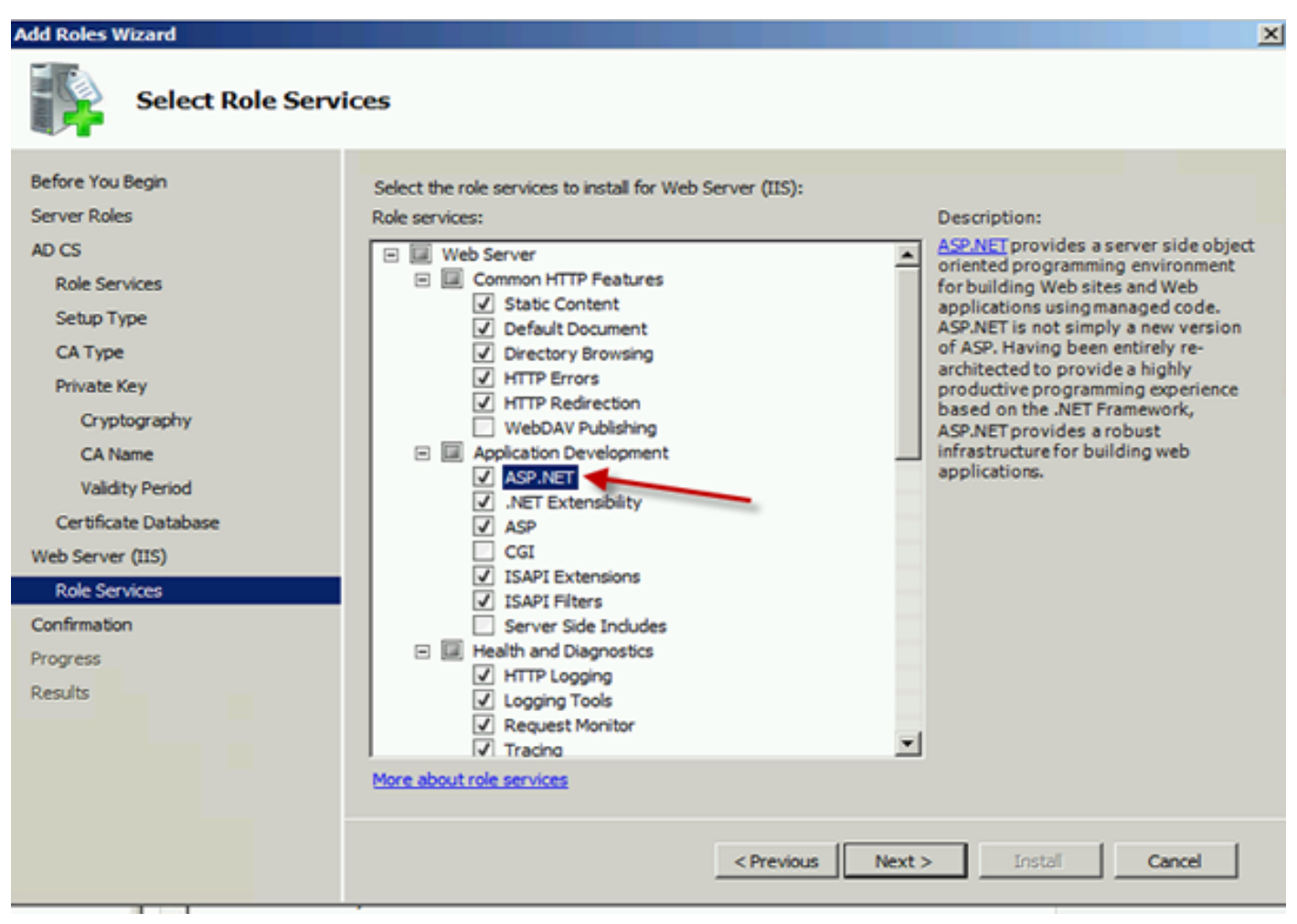

En Administrador de servidores, haga clic en **Servidor Web > IIS** y, a continuación, haga clic con el botón secundario en **Sitio Web predeterminado**. El enlace debe cambiarse para permitir también HTTPS además de HTTP. Esto se hace para admitir HTTPS.

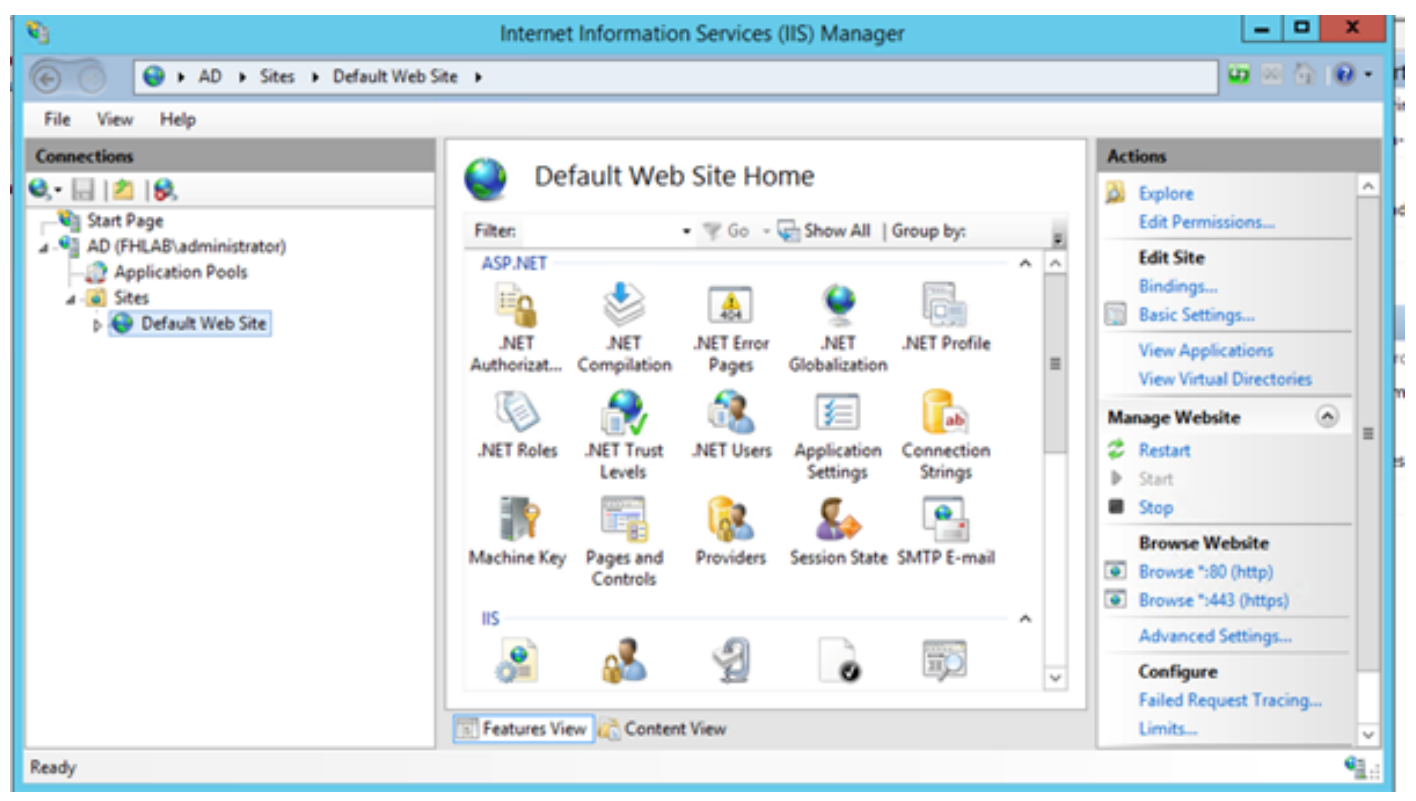

Seleccione Editar enlaces.

| <i>8</i> 3                         | Interne            | t Informatio                                                                                                    | n Services          | (IIS) Manage          | er           |     |       | _ <b>D</b> X                                  |
|------------------------------------|--------------------|----------------------------------------------------------------------------------------------------|---------------------|-----------------------|--------------|-----|-------|-----------------------------------------------|
| 🕞 💿 💊 + AD + Sites + Default Web S | ite 🕨              |                                                                                                    |                     |                       |              |     |       | 🖬 🛛 🟠 🔞 •                                     |
| File View Help                     | _                  |                                                                                                    |                     |                       |              |     |       |                                               |
| Connections                        | 0.00               | fault Mah                                                                                                    | Cite Lle            |                       |              |     | Act   | tions                                         |
| Q,• 🔜 🖄 😣                          | e De               | erault web                                                                                                    | Site Ho             | me                    |              |     |       | Explore                                       |
| Start Page                         | Filten             |                                                                                                    | • 7 Go -            | Show All              | Group by:    |     |       | Edit Permissions                              |
| AD (FHLAB/administrator)           | ASP.NET            |                                                                                                    |                     |                       |              | A A |       | Edit Site                                     |
| a 🔞 Sites                          | <b>-</b>           | 1                                                                                                    | 404                 | ٠                     |              |     |       | Bindings<br>Basic Settings                    |
| Explore<br>Edit Permissions        |                    | .NET<br>Compilation                                                                                             | .NET Error<br>Pages | .NET<br>Globalization | .NET Profile | =   |       | View Applications<br>View Virtual Directories |
| Add Application                    | h                  | - internet in the second second second second second second second second second second second second second se | - <u>68</u> -       | 3=                    | ab           |     | Ma    | nage Website 🔗 _                              |
| Add Virtual Dire                   | ctory s            | .NET Trust                                                                                                    | .NET Users          | Application           | Connection   |     | 2     | Restart                                       |
| Edit Bindings                      |                    | Levels                                                                                                    | Settings Stri       | otrings               | ings         | 12  | Start |                                               |
| Manage Websit                      | • •                |                                                                                                    | 6                   | <b>&amp;</b>          |              |     | 12    | Stop<br>Preuse Website                        |
| Refresh                            | ¢y                 | Pages and                                                                                                    | Providers           | Session State         | SMTP E-mail  |     |       | Browse *:80 (http)                            |
| × Remove                           |                    | Controls                                                                                                    |                     |                       |              |     | ۲     | Browse *>443 (https)                          |
| Rename                             |                    |                                                                                                    | 0                   |                       |              | ^   |       | Advanced Settings                             |
| Switch to Conte                    | nt View            | <u>a</u>                                                                                                    | Z                   | 0                     | 110          | ~   |       | Configure                                     |
|                                    | form er an an a fe | (a) for the                                                                                                    | 16                  |                       |              |     |       | Failed Request Tracing                        |
|                                    | E Features Vi      | ew 20 Conten                                                                                                    | t View              |                       |              |     |       | Limits V                                      |
| Ready                              |                    |                                                                                                    |                     |                       |              |     |       | •1.:                                          |

Agregue un nuevo enlace de sitio y seleccione **HTTPS** como tipo. Para el certificado SSL, elija el certificado de servidor que debe tener el mismo FQDN que su servidor AD.

| <b>e</b> j                                                                                                    |                       |                                                                                                    | Intern                                                                | et Information                                       | n Services (IIS) Manager                                            |                          |
|----------------------------------------------------------------------------------------------------|-----------------------|----------------------------------------------------------------------------------------------------|-----------------------------------------------------------------------|------------------------------------------------------|---------------------------------------------------------------------|--------------------------|
| € ) AD >                                                                                                    | Sites + D             | efault Web Site                                                                                              | •                                                                     |                                                      |                                                                     |                          |
| File View Help                                                                                                    |                       |                                                                                                    |                                                                       |                                                      |                                                                     |                          |
| Connections                                                                                                    |                       |                                                                                                    |                                                                       | Site                                                 | Bindings                                                            | ? X                      |
| <ul> <li>Start Page</li> <li>AD (FHLAB\admini</li> <li>Application Poc</li> <li>Sites</li> <li>Default Web</li> </ul> | Type<br>http<br>https | Host Name Type: https Host name: Host name: SSL certifical fhlab-AD-C/ Not selected fhlab-AD-C/ AD.fhlab.com | Port<br>80<br>442<br>I<br>v<br>ierver Name<br>te:<br>A<br>I<br>A<br>m | IP Address<br>* Edit<br>P address:<br>All Unassigned | Binding Informa<br>t Site Binding<br>Port:<br>V 443<br>Select<br>OK | Add  Fdit  X View Cancel |

Todos los roles previos se instalan en el entorno, por lo que ahora puede continuar con la instalación de ADFS3 Active Directory Federation Services (en Windows Server 2012).

Para la función de servidor, navegue hasta Administrador de servidores > Administrar > Agregar funciones y características de servidor y luego seleccione Servicios de federación de directorios activos si instala el IDP dentro de la red del cliente, en la LAN privada.

| in .                              | Server Manager                |                                                  |  |  |  |  |  |  |
|-----------------------------------|-------------------------------|--------------------------------------------------|--|--|--|--|--|--|
| ©@-                               | Manage Tools View Help        |                                                  |  |  |  |  |  |  |
| Dashboard                         | WELCOME TO SERVER MANAGER     | Remove Roles and Features<br>Add Servers         |  |  |  |  |  |  |
| Local Server                      | 1 Configure this local server | Create Server Group<br>Server Manager Properties |  |  |  |  |  |  |
| MI AD CS<br>III AD DS<br>AP AD FS | 2 Add roles and features      |                                                  |  |  |  |  |  |  |

| elect server roles               |                                                                                                    | DESTINATION SERVER<br>AD INIBLICON                                                                                 |  |  |  |  |
|----------------------------------|----------------------------------------------------------------------------------------------------|----------------------------------------------------------------------------------------------------|--|--|--|--|
| Before You Begin                 | Select one or more roles to install on the selected server.                                             |                                                                                                    |  |  |  |  |
| Installation Type                | Roles                                                                                                   | Description                                                                                                    |  |  |  |  |
| Server Selection<br>Server Roles | Active Directory Certificate Services (4 of 6 installe     Active Directory Domain Services (Installed) | Active Directory Federation Services<br>(AD FS) provides simplified, secured<br>identity federation and Web single |  |  |  |  |
| Features                         | Active Directory Federation Services (Installed)                                                        | sign-on (SSO) capabilities. AD FS                                                                                  |  |  |  |  |
|                                  | Active Directory Lightweight Directory Services                                                         | includes a Federation Service that                                                                                 |  |  |  |  |
|                                  | Active Directory Rights Management Services                                                             | enables browser-based web 350.                                                                                     |  |  |  |  |
|                                  | Application Server                                                                                      |                                                                                                    |  |  |  |  |
|                                  | DHCP Server                                                                                             |                                                                                                    |  |  |  |  |
|                                  | DNS Server (Installed)                                                                                  |                                                                                                    |  |  |  |  |
|                                  | Fax Server                                                                                              |                                                                                                    |  |  |  |  |
|                                  | File and Storage Services (2 of 12 installed)                                                           |                                                                                                    |  |  |  |  |
|                                  | Hyper-V                                                                                                 |                                                                                                    |  |  |  |  |
|                                  | Network Policy and Access Services                                                                      |                                                                                                    |  |  |  |  |
|                                  | Print and Document Services                                                                             |                                                                                                    |  |  |  |  |
|                                  | Remote Access                                                                                           |                                                                                                    |  |  |  |  |
|                                  |                                                                                                    |                                                                                                    |  |  |  |  |

Una vez finalizada la instalación, puede abrirla desde la barra de tareas o desde el menú de inicio.

| <b>%</b>                       | AD FS                                                                                                    | _ <b>_</b> X                                                                                                    |
|--------------------------------|----------------------------------------------------------------------------------------------------|----------------------------------------------------------------------------------------------------|
| 🐏 File Action View Window Help |                                                                                                    | _ 8 ×                                                                                                    |
|                                |                                                                                                    |                                                                                                    |
| AD FS                          | AD FS                                                                                                    | Actions                                                                                                    |
|                                | Overview<br>AD FS provides single-sign-on (SSO) access for client computers.<br>Learn More<br>Configuing Tust Relationships<br>Configuing Authentication Policies<br>Troubleshooting AD FS<br>AD FS Help | AD FS Add Relying Party Trust<br>Add Claims Provider Trust<br>Add Attribute Store<br>Edit Federation Service Properti<br>Edit Published Claims<br>Revoke All Proxies<br>View New Window from Here<br>Refresh<br>Help |
|                                | Activate                                                                                                    | Windows                                                                                                    |

# Configuración inicial de ADFS3

Esta sección atravesará la instalación de un nuevo servidor de federación independiente, pero también se puede utilizar para instalarlo en un controlador de dominio

Seleccione **Windows** y escriba **AD FS Management** para iniciar la consola de administración de ADFS como se muestra en la imagen.

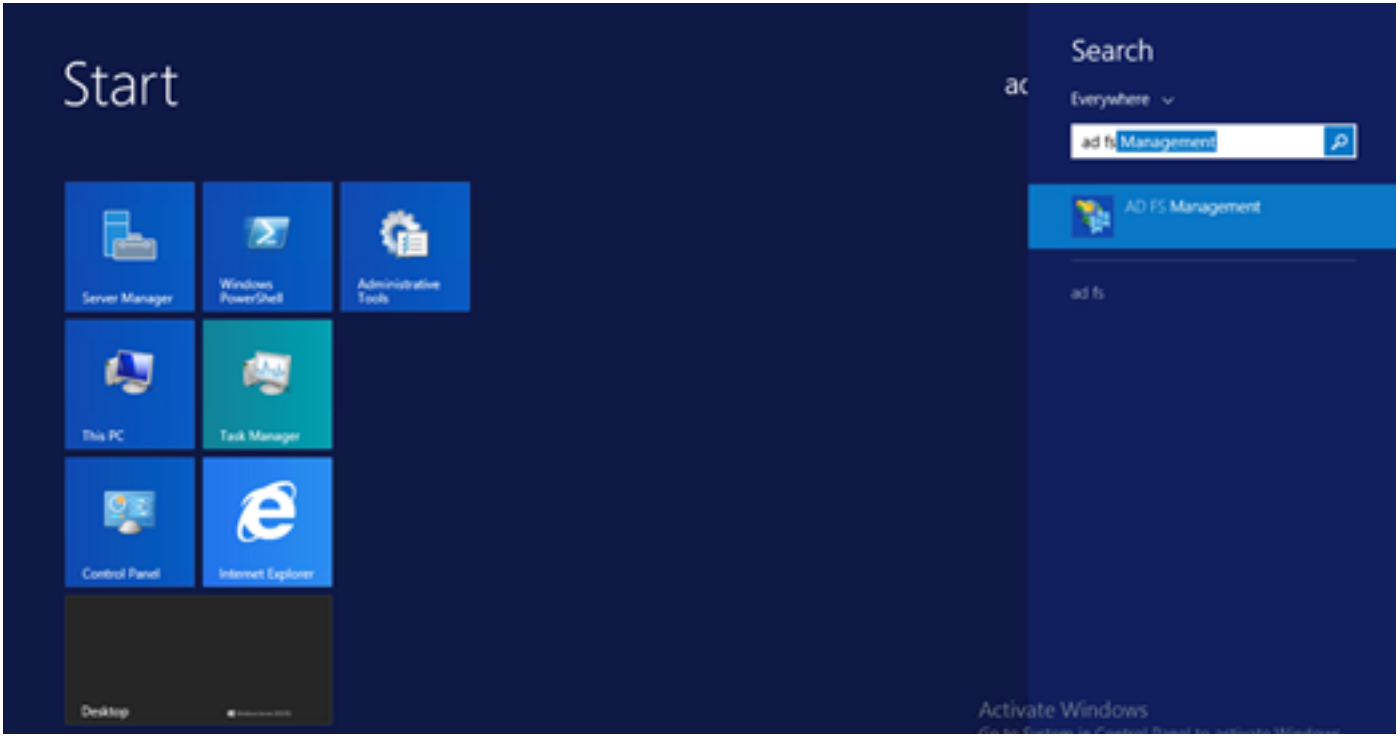

Seleccione la opción **Asistente de configuración del servidor de federación AD FS 3.0** para iniciar la configuración del servidor ADFS. Estas capturas de pantalla representan los mismos pasos en AD FS 3.

| D F5 2.0 Federation Serv                                                                    | ver Configuration Wizard                                                                                                    | < |
|---------------------------------------------------------------------------------------------|----------------------------------------------------------------------------------------------------|---|
| Welcome                                                                                     |                                                                                                    |   |
| Steps<br>Welcome<br>Select Deployment Type<br>Federation Service Name<br>Summary<br>Results | <ul> <li>Welcome to the AD FS 2.0 Federation Server Configuration Wizard</li> <li>This viscard helps you configure Active Directory Federation Services (AD FS) 2.0 software on this computer, which sets up the computer as a federation server. An instance of AD FS is referred to as a selectation server. An instance of AD FS is referred to as a sever fam.</li> <li>C feate a new Federation Service</li> <li>Select this option to set up either a stand-alone federation server or the first server in a federation server fam.</li> <li>Ad a federation server to an existing Federation Service</li> <li>Select this option to join this computer to an existing federation server fam.</li> </ul> |   |
|                                                                                             | Kext>     Cancel     Help                                                                                                    |   |

Seleccione Create a new Federation Service y haga clic en Next.

| p AD FS 2.0 Federation Ser  | ver Configuration Wizard                                                                                                    | × |
|-----------------------------|----------------------------------------------------------------------------------------------------|---|
| Select Stand-Alone o        | r Farm Deployment                                                                                                    |   |
| Steps                       | You can create either a stand-alone federation server for evaluation or unoses or a small moduation                                                                                                    |   |
| Welcome                     | environment, or you can create a federation server in a new farm for load balancing and high availability.                                                                                                    |   |
| Select Deployment Type      | Select one of the following options. Either of these options will use the Windows Internal Database to store                                                                                                    |   |
| Federation Service Name     | coniguration data.                                                                                                    |   |
| Summary                     | O New federation server farm                                                                                                    |   |
| <ul> <li>Results</li> </ul> | This option will create a new Federation Service with settings for high availability and load balancing.<br>This computer will be the primary federation server in the farm. Later, you can scale out this farm by<br>adding more federation servers.                                                                                  |   |
|                             | To create a federation server farm, you must run this wizard while you are logged on with an account<br>that has sufficient permissions in Active Directory to create a container object [for sharing certificates]<br>and to set an SPN (for the service account), such as an account that is a member of the Domain<br>Admins group. |   |
|                             | ⊙ <u>Stand-alone federation server</u>                                                                                                    |   |
|                             | This option will create a new Federation Service on this computer. This option is recommended for<br>evaluation purposes or a small production environment. If you select this option, you will not be able<br>to add more servers to create a farm.                                                                                   |   |
|                             | You can use SQL Server with AD FS 2.0 to take advantage of the full feature set and achieve<br>maximum scalability. To set up AD FS to use SQL Server, use the command-line version of this<br>wizard. For more information, click Help                                                                                                |   |
|                             |                                                                                                    |   |
|                             | < Previous Next > Cancel Help                                                                                                    |   |

Seleccione Servidor de federación independiente y haga clic en **Siguiente** como se muestra en la imagen.

| http://www.commonscience.com                                          | er Configuration Wizard                                                                                                    |                                                                                                    | × |
|-----------------------------------------------------------------------|----------------------------------------------------------------------------------------------------|----------------------------------------------------------------------------------------------------|---|
| Specify the Federation                                                | Service Name                                                                                                    |                                                                                                    |   |
| Steps<br>Welcome<br>Select Deployment Type<br>Federation Service Name | This wizard determines the Federation Service name f<br>Default Web Site. If the wizard cannot determine the<br>must select a certificate.<br>Select the certificate and/or port, and then click Next. | rom the Subject field of the SSL certificate for the<br>Federation Service name from the SSL settings, you |   |
| <ul> <li>Summary</li> <li>Results</li> </ul>                          | SSL certificate:<br>ad0a.identitylab.us<br>ad0a.identitylab.us<br>What kind of certificate do I need?                                                                                                  | ▼ View 443 ▼                                                                                               |   |
|                                                                       | < Previo                                                                                                    | ous Next > Cancel Help                                                                                     |   |

En el certificado SSL, seleccione el certificado autofirmado de la lista. El nombre del servicio de federación se rellenará automáticamente. Haga clic en Next (Siguiente).

| Welcome                 | The following settings will be configured for AD FS 2.0:                                                                                                    |
|-------------------------|----------------------------------------------------------------------------------------------------|
| Select Deployment Type  | <ul> <li>Stop AD FS server.</li> <li>Windows Internal Database service will be started and set to automatic startup.</li> </ul>                                                                                          |
| Federation Service Name | <ul> <li>Signing and token-encryption certificates will be generated and set to automatic roll over.</li> <li>Selected SSL certificate will be used for securing service communication.</li> </ul>                       |
| Summary                 | <ul> <li>Network Service account will be given access to the database, to the certificate private keys and<br/>endrogenetary and the service account will be under this second.</li> </ul>                               |
|                         | <ul> <li>Browser sign-in web site will be deployed to the Vadfs/Is' virtual directory under the Default Web Site in IIS.</li> <li>Federation Service name is ad0a.identitylab.us</li> <li>Start AD FS server.</li> </ul> |
|                         | To begin contiguring this computer with these settings, click Next.                                                                                                    |

Revise la configuración y haga clic en Siguiente para aplicar la configuración.

| Steps                                                                                                    | The following settings are being configured                                                                                                    |                                                                                                    |
|----------------------------------------------------------------------------------------------------|----------------------------------------------------------------------------------------------------|----------------------------------------------------------------------------------------------------|
| <ul> <li>Welcome</li> <li>Select Deployment Type</li> <li>Federation Service Name</li> <li>Summary</li> <li>Results</li> </ul> | Component         Install Windows Internal Database         Install Windows Internal Database         Install Windows Internal Database         Install Windows Internal Database         Install Windows Internal Database         Install Windows Internal Database         Install Windows Internal Database service         Install Windows Internal Database         Install Windows Internal Database | Status Configuration finished Configuration finished Configuration finished Configuration finished Configuration finished Configuration finished Configuration finished Configuration finished Configuration finished Configuration finished |

Confirme que todos los componentes se han completado correctamente y haga clic en **Cerrar** para finalizar el asistente y volver a la consola de administración principal. Esto puede tardar unos minutos.

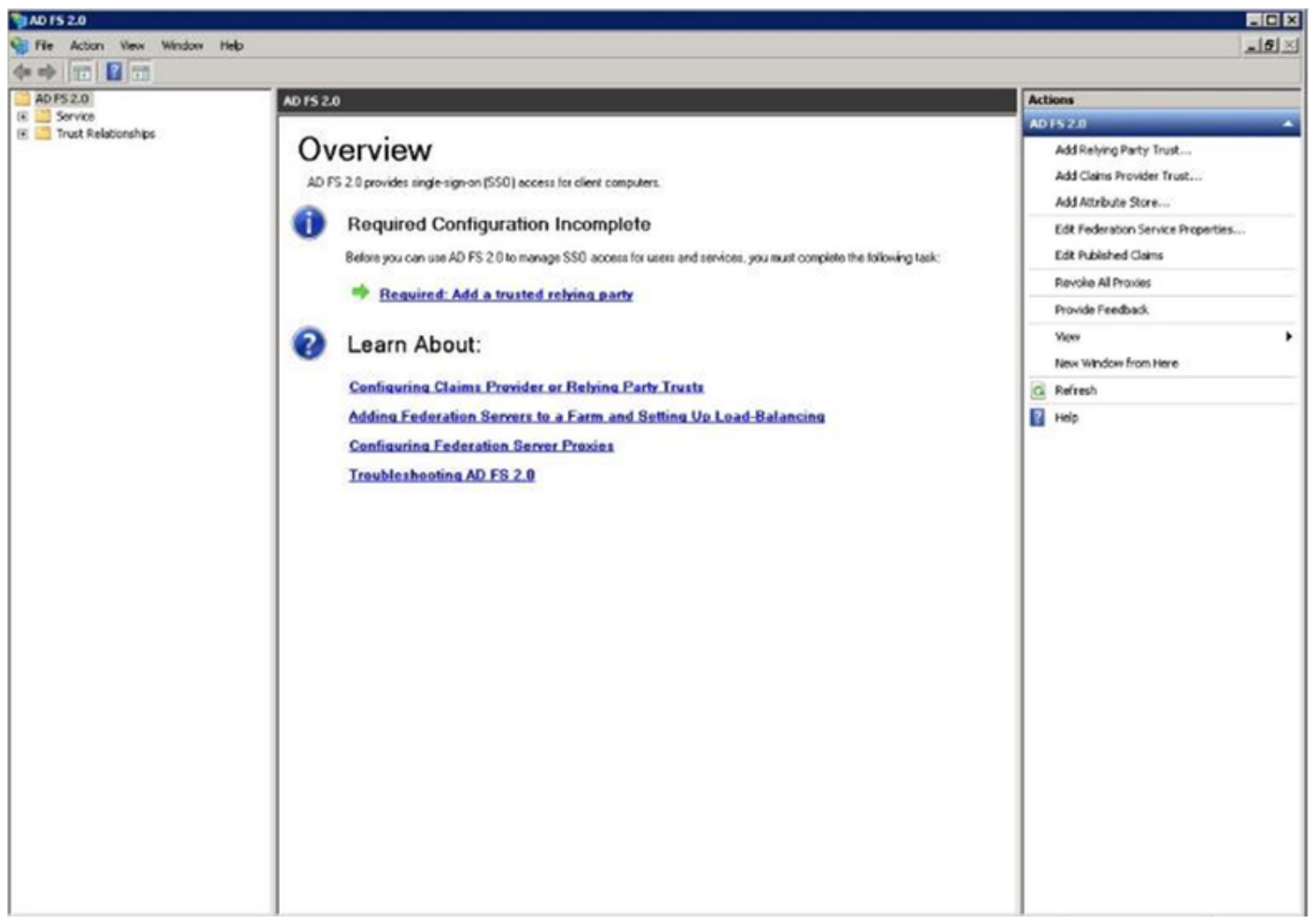

Ahora, ADFS está habilitado y configurado como proveedor de identidad (IdP). A continuación, debe agregar CUCM como partner de confianza. Antes de poder hacer esto, primero debe realizar alguna configuración en CUCM Administration.

# Configuración de SSO en CUCM con ADFS

## Configuración LDAP

El clúster debe estar integrado LDAP con Active Directory y la autenticación LDAP debe configurarse antes de continuar. Navegue hasta **la pestaña Sistema > Sistema LDAP** como se muestra en la imagen.

## LDAP System Configuration

| _ Status                                                                                                    |                            |   |  |  |  |  |  |  |  |
|----------------------------------------------------------------------------------------------------|----------------------------|---|--|--|--|--|--|--|--|
| Please Delete All LDAP Directories Before Making Changes on This Page                                                                                                    |                            |   |  |  |  |  |  |  |  |
| Please Disable LDAP Authentication Before Making Changes on This Page                                                                                                    |                            |   |  |  |  |  |  |  |  |
| LDAP System Informatio                                                                                                    | n                          |   |  |  |  |  |  |  |  |
| Enable Synchronizing from the second second seco | om LDAP Server             |   |  |  |  |  |  |  |  |
| LDAP Server Type                                                                                                    | Microsoft Active Directory | ٥ |  |  |  |  |  |  |  |
| LDAP Attribute for User ID                                                                                                    | sAMAccountName             | 0 |  |  |  |  |  |  |  |
|                                                                                                    |                            |   |  |  |  |  |  |  |  |

A continuación, navegue hasta ficha Sistema > Directorio LDAP.

| LDAP Directory                    |                                                  |  |  |  |  |  |  |
|-----------------------------------|--------------------------------------------------|--|--|--|--|--|--|
| 🔚 Save 🗙 Delete 🗋 Copy 🕻          | Perform Full Sync Now 🕂 Add New                  |  |  |  |  |  |  |
| Status<br>Status: Ready           |                                                  |  |  |  |  |  |  |
| LDAP Directory Information        |                                                  |  |  |  |  |  |  |
| LDAP Configuration Name*          | LDAP1                                            |  |  |  |  |  |  |
| LDAP Manager Distinguished Name*  | fhlab\administrator                              |  |  |  |  |  |  |
| LDAP Password*                    |                                                  |  |  |  |  |  |  |
| Confirm Password*                 | •••••                                            |  |  |  |  |  |  |
| LDAP User Search Base*            | cn=users,dc=fhlab,dc=com                         |  |  |  |  |  |  |
| LDAP Custom Filter for Users      | < None >                                         |  |  |  |  |  |  |
| Synchronize*                      | <ul> <li>Users Only Ousers and Groups</li> </ul> |  |  |  |  |  |  |
| LDAP Custom Filter for Groups     | < None >                                         |  |  |  |  |  |  |
| LDAP Directory Synchronization S  | chedule                                          |  |  |  |  |  |  |
| Perform Sync Just Once            |                                                  |  |  |  |  |  |  |
| Perform a Re-sync Every*          | 7 DAY 🗢                                          |  |  |  |  |  |  |
| Next Re-sync Time (YYYY-MM-DD hh: | :mm)* 2020-05-24 00:00                           |  |  |  |  |  |  |

| Standard User Fields To Be Synchronized          |                               |                    |                     |                |            |  |  |  |  |  |
|--------------------------------------------------|-------------------------------|--------------------|---------------------|----------------|------------|--|--|--|--|--|
| Cisco Unified Communications Manager User Fields | LDAP Attribute                | Cisco Unified Comm | unications Man      | LDAP Attribute |            |  |  |  |  |  |
| User ID                                          | sAMAccountName                | First Name         |                     |                | givenName  |  |  |  |  |  |
| Middle Name                                      | middleName 🖸                  | Last Name          |                     |                | sn         |  |  |  |  |  |
| Manager ID                                       | manager                       | Department         |                     |                | department |  |  |  |  |  |
| Phone Number                                     | telephoneNumber 3             | Mail ID            |                     |                | mail       |  |  |  |  |  |
| Title                                            | title                         | Home Number        |                     |                | homephone  |  |  |  |  |  |
| Mobile Number                                    | mobile                        | Pager Number       |                     |                | pager      |  |  |  |  |  |
| Directory URI                                    | mail                          | Display Name       | Display Name displa |                |            |  |  |  |  |  |
| LDAP Server Information                          |                               |                    |                     |                |            |  |  |  |  |  |
| Host Name or IP Addre                            | ss for Server*                | LD                 | AP Port*            | Use TLS        |            |  |  |  |  |  |
| 10.89.228.226                                    |                               | 38                 | 89                  |                |            |  |  |  |  |  |
| Add Another Redundant LDAP Server                |                               |                    |                     |                |            |  |  |  |  |  |
|                                                  |                               |                    |                     |                |            |  |  |  |  |  |
| Save Delete Co                                   | Derform Full Supe New Add New |                    |                     |                |            |  |  |  |  |  |

Una vez que los usuarios de Active Directory se han sincronizado con CUCM, se debe configurar la autenticación LDAP.

| - 01  | ale.   | Cisco        | Un      | ified     | CM A    | dm      | inist    | ratio    | n      |       |               |      |              |       |                    |        |  | Na | vigation | Cisc | o Unified | CM Admini | istration |       | V Go   |
|-------|--------|--------------|---------|-----------|---------|---------|----------|----------|--------|-------|---------------|------|--------------|-------|--------------------|--------|--|----|----------|------|-----------|-----------|-----------|-------|--------|
| ci    | sco    | For Cisc     | o Uni   | fied Co   | nmuni   | cation  | s Solu   | tions    |        |       |               |      |              |       |                    |        |  |    | farfar   | r 1  | Search 0  | ocumenta  | tion      | About | Logout |
| Syste | • •    | Call Routing | • H     | edia Reso | irces + | Adv     | anced Fe | atures . | Devi   | ice 💌 | Application • | User | r Management | • Bi  | k Administration 💌 | Help + |  |    |          |      |           |           |           |       |        |
| LDAF  | • Auti | henticatio   | n       |           |         |         |          |          |        |       |               |      |              |       |                    |        |  |    |          |      |           |           |           |       |        |
|       | Save   |              |         |           |         |         |          |          |        |       |               |      |              |       |                    |        |  |    |          |      |           |           |           |       |        |
| Stat  | us —   |              |         |           |         | _       |          |          |        |       |               |      |              |       |                    |        |  |    |          | _    |           |           |           |       |        |
| 1     | Statu  | is: Ready    |         |           |         |         |          |          |        |       |               |      |              |       |                    |        |  |    |          |      |           |           |           |       |        |
| LDA   | P Aut  | thenticatio  | n for   | End Us    | ers-    |         |          |          |        |       |               |      |              |       |                    |        |  |    |          |      |           |           |           |       |        |
|       | Jse LC | AP Authent   | ticatio | n for End | Users   |         |          |          |        |       |               |      |              |       |                    |        |  |    |          |      |           |           |           |       |        |
| LDA   | P Man  | ager Disting | guishe  | d Name    | fhlab\  | Admin   | istrator |          |        |       |               |      |              |       |                    |        |  |    |          |      |           |           |           |       |        |
| LDA   | P Pasi | sword*       |         |           | •••••   | •••••   | •••••    | •••••    | •••••  | ••••• | •••••         |      |              |       |                    |        |  |    |          |      |           |           |           |       |        |
| Con   | firm P | assword*     |         |           | •••••   | •••••   | •••••    | •••••    | •••••  | ••••• |               |      |              |       |                    |        |  |    |          |      |           |           |           |       |        |
| LDA   | P Use  | r Search Ba  | se*     |           | cn=ut   | ers,de  | =fhlab,  | dc=con   | •      |       |               |      |              |       |                    |        |  |    |          |      |           |           |           |       |        |
| LDA   | P Ser  | ver Inform   | natio   | n —       |         |         |          |          |        |       |               |      |              |       |                    |        |  |    |          |      |           |           |           |       |        |
|       |        |              |         | He        | st Nam  | e or If | Addre    | ss for S | erver* |       |               |      | LDAP         | Port* | Use TLS            |        |  |    |          |      |           |           |           |       |        |
| 10    | .89.2  | 28.226       |         |           |         |         | _        |          |        |       |               |      | 389          |       |                    |        |  |    |          |      |           |           |           |       |        |
|       | dd Ar  | nother Redu  | indant  | LDAP Se   | rver    |         |          |          |        |       |               |      |              |       |                    |        |  |    |          |      |           |           |           |       |        |

Un usuario final de CUCM debe tener determinados grupos de control de acceso asignados a su perfil de usuario final. El ACG es superusuarios de CCM estándar. El usuario se utilizará para probar SSO cuando el entorno esté listo.

| End Use            | er Configuration                                                                                                    |                      |                     | Related Links: Back to Find List Use                            | ′s ∨ Go |
|--------------------|----------------------------------------------------------------------------------------------------|----------------------|---------------------|-----------------------------------------------------------------|---------|
| Sav                | e 🗙 Delete 🕂 Add Nev                                                                                                    | /                    |                     |                                                                 |         |
| Confirm<br>MLPP Pr | n MLPP Password<br>recedence Authorization Leve                                                                                       | Default              |                     | ~                                                               | ^       |
| CAPF I             | nformation                                                                                                    |                      |                     |                                                                 |         |
| Associa            | ted CAPF Profiles                                                                                                    |                      |                     | ✓ <u>View Details</u>                                           |         |
| Permis             | sions Information                                                                                                    |                      |                     |                                                                 |         |
| Groups             | Standard CCM End Users<br>Standard CCM Super Users<br>Standard CTI Allow Control<br>Standard CTI Enabled                              | of All Devices       | View Details        | Add to Access Control Group<br>Remove from Access Control Group |         |
| Roles              | Standard AXL API Access<br>Standard Admin Rep Tool A<br>Standard CCM Admin Users<br>Standard CCM End Users<br>Standard CCMADMIN Admin | dmin<br>nistration v | <u>View Details</u> |                                                                 |         |
| Confer             | ence Now Information —                                                                                                    | nce Now              |                     |                                                                 |         |
| Attende            | es Access Code                                                                                                    |                      |                     |                                                                 |         |
| Save               | Delete Add New                                                                                                    |                      |                     |                                                                 |         |

#### Metadatos de CUCM

En esta sección se muestra el proceso del editor de CUCM.

La primera tarea es obtener los metadatos de CUCM, para lo cual debe buscar la URL; https://<CUCM Pub FQDN>:8443/ssosp/ws/config/metadatos/sp o se puede descargar desde la ficha System > SAML Single Sign-on. Esto se puede hacer por nodo o por clúster. Es preferible hacer esto en todo el clúster.

| SAML Single Sign-On                                                                                                    |                                                                        |                                                                    |                                                                                                    |                                                 |                                                                                                    |                                                                                                    |                                                                     |
|----------------------------------------------------------------------------------------------------|------------------------------------------------------------------------|--------------------------------------------------------------------|----------------------------------------------------------------------------------------------------|-------------------------------------------------|----------------------------------------------------------------------------------------------------|----------------------------------------------------------------------------------------------------|---------------------------------------------------------------------|
| ISO Mode                                                                                                    |                                                                        |                                                                    |                                                                                                    |                                                 |                                                                                                    |                                                                                                    |                                                                     |
| Cluster wide (One me                                                                                                    | tadata file per clu                                                    | ster. Requires multi-sen                                           | ver Tomcat certificate)                                                                                                 |                                                 |                                                                                                    |                                                                                                    |                                                                     |
| O Per node (One metad                                                                                                    | ata file per node)                                                     |                                                                    |                                                                                                    |                                                 |                                                                                                    |                                                                                                    |                                                                     |
| 🗙 Disable SAML SSO 🧃                                                                                                    | Export All Metada                                                      | a 🚯 Update KP Metadi                                               | ata File 🧳 Fix All Disabled Servers                                                                                     |                                                 |                                                                                                    |                                                                                                    |                                                                     |
| Status                                                                                                    |                                                                        |                                                                    |                                                                                                    |                                                 |                                                                                                    |                                                                                                    |                                                                     |
|                                                                                                    |                                                                        |                                                                    |                                                                                                    |                                                 |                                                                                                    |                                                                                                    |                                                                     |
| RTMT is enabled for                                                                                                    | SSO. You can cha                                                       | nge SSO for RTMT here                                              |                                                                                                    |                                                 |                                                                                                    |                                                                                                    |                                                                     |
| RTMT is enabled for     SAML SSO enabled                                                                                                    | SSO. You can cha                                                       | nge SSO for RTMT <u>here</u>                                       | L.                                                                                                    |                                                 |                                                                                                    |                                                                                                    |                                                                     |
| RTMT is enabled for     SAML SSO enabled     SAML Single Sign-On                                                                                      | \$\$0. You can cha<br>(1 - 4 of 4)                                     | nge SSO for RTMT <u>her</u> s                                      | L                                                                                                    |                                                 |                                                                                                    |                                                                                                    | Rows per Page 50                                                    |
| RTMT is enabled for     SAML SSO enabled  SAML Single Sign-On Server Name                                                                             | SSO. You can che<br>(1 - 4 of 4)<br>SSO Status                         | nge SSO for RTMT <u>here</u><br>Re-Import Metadata                 | Last Metadata Import                                                                                                    | Export Metadata                                 | Last Metadata Export                                                                                                    | SSO Test                                                                                                    | Rows per Page 50                                                    |
| RTHT is enabled for     SAML SSO enabled     SAML Single Sign-On     Server Name     cmpubhcsc.fhlab.com                                              | SSO. You can cha<br>(1 - 4 of 4)<br>SSO Status<br>SAML                 | nge SSO for RTMT <u>here</u><br>Re-Import Metadata<br>N/A          | Last Metadata Import<br>April 20, 2020 2:00:57 PM PDT                                                                   | Export Metadata                                 | Last Metadata Export<br>April 18, 2020 8:05:38 PM PDT                                                                   | 550 Test<br>Passed - April 20, 2020 2:02:15<br>PM PDT                                                                                          | Rows per Page 50<br>Run SSO Test.                                   |
| ATHT is enabled for     ATHT is enabled     SAML SSO enabled     SAML Single Sign-On     Server Name     cmpubhcsc.fhlab.com     cmsubhcsc.fhlab.com  | SSO. You can che<br>(1 - 4 of 4)<br>SSO Status<br>SAML<br>SAML         | nge SSO for RTHT <u>berg</u><br>Re-Import Metadata<br>N/A<br>M IdP | Last Metadata Import<br>April 20, 2020 2:00:57 PM PDT<br>April 20, 2020 2:00:57 PM PDT                                  | Export Metadata<br>Éxport Metadata<br>File      | Last Metadata Export<br>April 18, 2020 8:05:38 PM PDT<br>April 18, 2020 8:05:37 PM PDT                                  | 550 Test<br>Passed - April 20, 2020 2:02:15<br>PM PDT<br>Passed - April 20, 2020 1:49:45<br>PM PDT                                             | Rows per Page 50<br>Run SSO Test.<br>Run SSO Test.                  |
| ATHT is enabled for     ATHT is enabled     SAML SSO enabled     SAML Single Sign-On     Server Name     cmpubhcsc.fhlab.com     imppubhcsc.fhlab.com | SSO. You can che<br>(1 - 4 of 4)<br>SSO Status<br>SAML<br>SAML<br>SAML | Re-Import Metadata<br>N/A<br>M IdP                                 | Last Metadata Import<br>April 20, 2020 2:00:57 PH PDT<br>April 20, 2020 2:00:57 PH PDT<br>April 20, 2020 2:00:57 PH PDT | Export Metadata<br>File<br>File<br>File<br>File | Last Metadata Export<br>April 18, 2020 8:05:38 PM PDT<br>April 18, 2020 8:05:37 PM PDT<br>April 18, 2020 8:05:37 PM PDT | SSO Teat<br>Passed - April 20, 2020 2:02:15<br>PM PDT<br>Passed - April 20, 2020 1:49:45<br>PM PDT<br>Passed - May 24, 2020 12:02:56<br>PM PDT | Rows per Page 50<br>Run SSO Test.<br>Run SSO Test.<br>Run SSO Test. |

Guarde los datos localmente con un nombre significativo como sp\_cucm0a.xml, lo necesitará después.

#### Configuración de la persona que confía en ADFS

Vuelva a la consola de administración de AD FS 3.0.

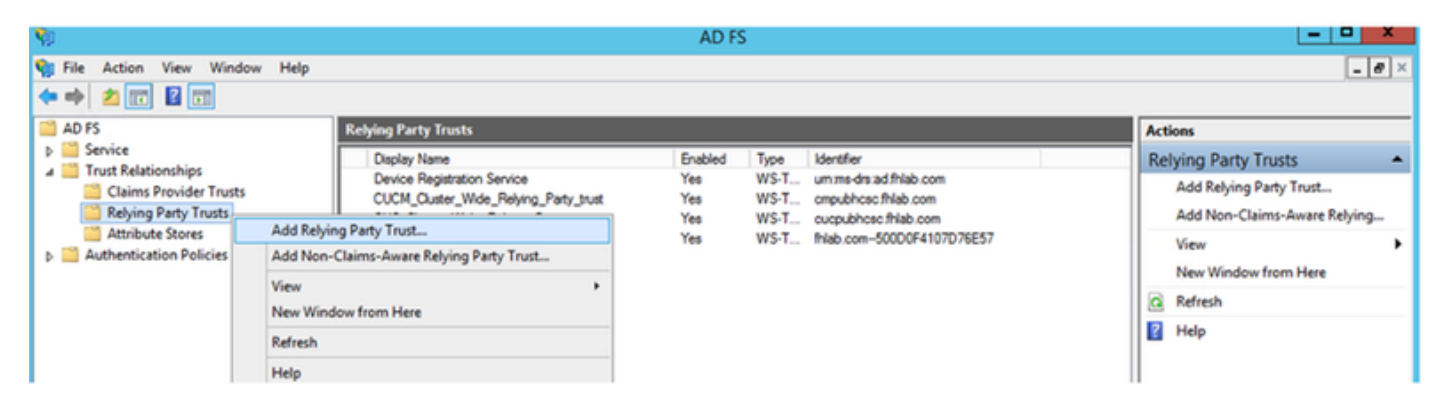

Haga clic en el Asistente para agregar confianza de terceros.

| <b>\$</b>                                                                                                    | Add Relying Party Trust Wizard                                                                                   |
|----------------------------------------------------------------------------------------------------|----------------------------------------------------------------------------------------------------|
| Welcome                                                                                                    |                                                                                                    |
| <ul> <li>Steps</li> <li>Welcome</li> <li>Select Data Source</li> <li>Configure Multi factor<br/>Authentication Now?</li> <li>Choose Issuance<br/>Authorization Rules</li> <li>Ready to Add Trust</li> <li>Finish</li> </ul> | <section-header><section-header><section-header><text></text></section-header></section-header></section-header> |

Haga clic en Inicio para continuar.

Seleccione el archivo XML de metadatos **federationmedatada.xml** que guardó anteriormente y haga clic en **Siguiente**.

| <b>\$</b>                                                                                                    | Add Relying Party Trust Wizard                                                                                                    |
|----------------------------------------------------------------------------------------------------|----------------------------------------------------------------------------------------------------|
| Select Data Source                                                                                                    |                                                                                                    |
| <ul> <li>Steps</li> <li>Welcome</li> <li>Select Data Source</li> <li>Configure Multi factor<br/>Authentication Now?</li> <li>Choose Issuance<br/>Authorization Rules</li> <li>Ready to Add Trust</li> <li>Finish</li> </ul> | Select an option that this wizard will use to obtain data about this relying party:          Import data about the relying party published online or on a local network.         Use this option to import the necessary data and certificates from a relying party organization that publishes its federation metadata online or on a local network.         Federation metadata address (host name or URL):         Example: fs.contoso.com or https://www.contoso.com/app         Import data about the relying party from a file         Use this option to import the necessary data and certificates from a relying party organization that has exported its federation metadata to a file. Ensure that this file is from a trusted source. This wizard will not validate the source of the file.         Federation metadata file location:         Import data about the relying party manually         Use this option to manually input the necessary data about this relying party organization. |

Utilice **CUCM\_Cluster\_Wide\_Relying\_Party\_trust** como nombre para mostrar y haga clic en **Siguiente**.

| <b>\$</b>                                                   | Add Relying Party Trust Wizard                                        | x  |
|-------------------------------------------------------------|-----------------------------------------------------------------------|----|
| Specify Display Name                                        |                                                                       |    |
| Steps                                                       | Enter the display name and any optional notes for this relying party. |    |
| <ul> <li>Welcome</li> </ul>                                 | Display name:                                                         |    |
| Select Data Source                                          | CUCM_Cluster_Wide_Relying_Party_trust                                 |    |
| Specify Display Name                                        | Notes:                                                                |    |
| Configure Multi-factor<br>Authentication Now?               | -                                                                     | -  |
| <ul> <li>Choose Issuance<br/>Authorization Rules</li> </ul> |                                                                       |    |
| <ul> <li>Ready to Add Trust</li> </ul>                      |                                                                       |    |
| <ul> <li>Finish</li> </ul>                                  |                                                                       | ╝  |
|                                                             |                                                                       |    |
|                                                             |                                                                       |    |
|                                                             |                                                                       |    |
|                                                             |                                                                       |    |
|                                                             |                                                                       |    |
|                                                             |                                                                       |    |
|                                                             |                                                                       |    |
|                                                             |                                                                       |    |
|                                                             |                                                                       |    |
|                                                             |                                                                       |    |
|                                                             |                                                                       |    |
|                                                             | < Previous Next A ct Va (Caricel /                                    | dd |

Seleccione la primera opción y haga clic en Siguiente.

| <b>\$</b>                                                            | Add Relying Party Trust Wizard                                                                                                    |
|----------------------------------------------------------------------|----------------------------------------------------------------------------------------------------|
|                                                                      |                                                                                                    |
| Steps<br>Welcome                                                     | Configure multi-factor authentication settings for this relying party trust. Multi-factor authentication is required if there is a match for any of the specified requirements.                                                                                                    |
| <ul> <li>Select Data Source</li> <li>Specify Display Name</li> </ul> | Multi-factor Authentication Global Settings                                                                                                    |
| Configure Multi-factor<br>Authentication Now?                        | Requirements Users/Groups Not configured                                                                                                    |
| <ul> <li>Choose Issuance<br/>Authorization Rules</li> </ul>          | Device Not configured<br>Location Not configured                                                                                                    |
| <ul> <li>Ready to Add Trust</li> <li>Finish</li> </ul>               |                                                                                                    |
|                                                                      | <ul> <li>I do not want to configure multi-factor authentication settings for this relying party trust at this time.</li> <li>Configure multi-factor authentication settings for this relying party trust.</li> <li>You can also configure multi-factor authentication settings for this relying party trust by navigating to the Authentication Policies node. For more information, see <u>Configuring Authentication Policies</u>.</li> </ul> |
|                                                                      | < Previous Next A ct Va (Canbal in c                                                                                                    |

Seleccione **Permitir que todos los usuarios accedan a esta persona de confianza** y haga clic en **Siguiente** como se muestra en la imagen.

| <b>\$</b>                                                                                                    | Add Relying Party Trust Wizard                                                                                                    |
|----------------------------------------------------------------------------------------------------|----------------------------------------------------------------------------------------------------|
| Choose Issuance Autho                                                                                                    | orization Rules                                                                                                    |
| Steps<br>• Welcome<br>• Select Data Source<br>• Specify Display Name<br>• Configure MultiFactor<br>Authentication Now?<br>• Choose Issuance<br>Authorization Rules<br>• Ready to Add Trust<br>• Finish | Issuance authorization rules determine whether a user is permitted to receive claims for the relying party.<br>Choose one of the following options for the initial behavior of this relying party's issuance authorization rules.<br>Permit all users to access this relying party<br>The issuance authorization nules will be configured to permit all users to access this relying party. The relying<br>party service or application may still deny the user access.<br>Deny all users access to this relying party<br>The issuance authorization nules will be configured to deny all users access to this relying party. You must<br>later add issuance authorization rules to enable any users to access this relying party. You must<br>and clicking Edit Claim Rules in the Actions pane. |
|                                                                                                    |                                                                                                    |
|                                                                                                    | < Previous Next & ct / Cangel in do                                                                                                    |

Revise la configuración y haga clic en Next como se muestra en la imagen.

| <b>\$</b>                                                                                                    | Add Relying Party Trust Wizard                                                                                                    |
|----------------------------------------------------------------------------------------------------|----------------------------------------------------------------------------------------------------|
| Ready to Add Trust                                                                                                    |                                                                                                    |
| Ready to Add Trust         Steps         • Welcome         • Select Data Source         • Specify Display Name         • Configure Multi-factor<br>Authentication Now?         • Choose Issuance<br>Authorization Rules         • Ready to Add Trust         • Finish | The relying party trust has been configured. Review the following settings, and then click Next to add the relying party trust to the AD FS configuration database.         Monitoring       Identifiers       Encryption       Signature       Accepted Claims       Organization       Endpoints       Not(< >         Specify the monitoring settings for this relying party trust.       Relying party's federation metadata URL: |
|                                                                                                    | < Previous Avent & ate Waheelows                                                                                                    |

Desactive la casilla y haga clic en Cerrar.

| <b>\$</b>                                                                                                    | Add Relying Party Trust Wizard                                                                                                    | x  |
|----------------------------------------------------------------------------------------------------|----------------------------------------------------------------------------------------------------|----|
| Finish                                                                                                    |                                                                                                    |    |
| <ul> <li>Steps</li> <li>Welcome</li> <li>Select Data Source</li> <li>Specify Display Name</li> <li>Configure Multi-factor<br/>Authentication Now?</li> <li>Choose Issuance<br/>Authorization Rules</li> <li>Ready to Add Trust</li> <li>Finish</li> </ul> | The relying party trust was successfully added to the AD FS configuration database.<br>You can modify this relying party trust by using the Properties dialog box in the AD FS Management snap in<br>Open the Edit Claim Rules dialog for this relying party trust when the wizard closes | h. |
|                                                                                                    | Close                                                                                                    |    |

Con el botón secundario del ratón, seleccione la configuración **Confianza en el usuario que** acaba de crear y **Editar reglas de reclamación**, como se muestra en la imagen.

| <b>\$</b>                                                                                           |                                                                                                    | AD FS                 |                                                            |                                                                           |
|----------------------------------------------------------------------------------------------------|----------------------------------------------------------------------------------------------------|-----------------------|------------------------------------------------------------|---------------------------------------------------------------------------|
| 翰 File Action View Windo                                                                            | ow Help                                                                                                    |                       |                                                            |                                                                           |
| 🗢 🔿 🙎 📰 🚺 📰                                                                                         |                                                                                                    |                       |                                                            |                                                                           |
| 📫 AD FS                                                                                             | Relying Party Trusts                                                                                                    |                       |                                                            |                                                                           |
| Service                                                                                             | Display Name                                                                                                    | Enabled Type          |                                                            | Identifier                                                                |
| A Trust Relationships                                                                               | Device Registration Service                                                                                                | Yes WS-Trust / SAMI   | L / WS-Federation                                          | um:ms-drs:ad.fhlab.com                                                    |
| Claims Provider Trusts                                                                              | CUCM_Cluster_Wide Relving Party trus                                                                                       | t Yes WS-Trust / SAMI | L / WS-Federation                                          | cmpubhcsc.fhlab.com                                                       |
| Attribute Sterrer                                                                                   | CUC_Cluster_W Update from Fe                                                                                               | deration Metadata     | L / WS-Federation                                          | cucpublicsc.fhlab.com                                                     |
| Authentication Policies                                                                             | ExpwyC Edit Claim Rules                                                                                                    | i                     | / WS-Federation                                            | fhlab.com500D0F4107D76E57                                                 |
|                                                                                                    | Disable                                                                                                    |                       |                                                            |                                                                           |
|                                                                                                    | Properties                                                                                                    |                       |                                                            |                                                                           |
|                                                                                                    | Delete                                                                                                    |                       |                                                            |                                                                           |
|                                                                                                    | Help                                                                                                    |                       |                                                            |                                                                           |
|                                                                                                    |                                                                                                    |                       |                                                            |                                                                           |
|                                                                                                    |                                                                                                    |                       |                                                            |                                                                           |
|                                                                                                    |                                                                                                    |                       |                                                            |                                                                           |
| <ul> <li>Relying Party Trusts</li> <li>Attribute Stores</li> <li>Authentication Policies</li> </ul> | CUC_Cluster_Wide Retwo Party Ins<br>CUC_Cluster_W<br>ExpwyC<br>Edit Claim Rules<br>Disable<br>Properties<br>Delete<br>Help | deration Metadata     | ./ WS-Federation<br>L / WS-Federation<br>L / WS-Federation | cucpublicsc fhlab.com<br>cucpublicsc fhlab.com<br>fhlab.com-500D0F4107D76 |

Haga clic en Agregar regla como se muestra en la imagen.

| Name and the second second sec | ×    |
|----------------------------------------------------------------------------------------------------|------|
| Issuance Transform Rules Issuance Authorization Rules Delegation Authorization Rule                                                                                                    | s    |
| The following transform rules specify the claims that will be sent to the relying party.                                                                                                    |      |
| Order Rule Name Issued Claims                                                                                                    |      |
|                                                                                                    |      |
|                                                                                                    |      |
|                                                                                                    |      |
|                                                                                                    |      |
|                                                                                                    | •    |
|                                                                                                    | +    |
|                                                                                                    |      |
|                                                                                                    |      |
|                                                                                                    |      |
|                                                                                                    |      |
| Add Rule Edit Rule Remove Rule                                                                                                    |      |
|                                                                                                    |      |
| OK Cancel A                                                                                                    | pply |

Seleccione Enviar atributos LDAP como justificantes y haga clic en Siguiente.

| <b>\$</b>                                                          | Add Transform Claim Rule Wizard                                                                                                    |  |  |
|--------------------------------------------------------------------|----------------------------------------------------------------------------------------------------|--|--|
| Select Rule Template                                               |                                                                                                    |  |  |
| Steps                                                              | Select the template for the claim rule that you want to create from the following list. The description provides                                                                                                    |  |  |
| <ul> <li>Choose Rule Type</li> <li>Configure Claim Rule</li> </ul> | details about each claim rule template.<br>Claim rule template:<br>Send LDAP Attributes as Claims v<br>Claim rule template description:<br>Using the Send LDAP Attribute as Claims rule template you can select attributes from an LDAP attribute<br>store such as Active Directory to send as claims to the relying party. Multiple attributes may be sent as<br>multiple claims from a single rule using this rule type. For example, you can use this rule template to create<br>a rule that will extract attribute values for authenticated users from the displayName and telephoneNumber<br>Active Directory attributes and then send those values as two different outgoing claims. This rule may also<br>be used to send all of the user's group memberships. If you want to only send individual group<br>memberships, use the Send Group Membership as a Claim rule template. |  |  |
|                                                                    |                                                                                                    |  |  |
|                                                                    | < Previous Next > Cancel                                                                                                    |  |  |

Configure estos parámetros:

Nombre de regla de reclamación: ID de nombre

Almacén de atributos: Active Directory (doble clic en la flecha del menú desplegable)

Atributo LDAP: SAM-Account-Name

Tipo de reclamación saliente: uid

Haga clic en FINISH/OK para continuar.

Tenga en cuenta que uid no se encuentra en minúsculas y no existe ya en el menú desplegable. Escriba.

|                                 | Edit Rule - NameID                                                                                                    |                                                  |  |  |  |
|---------------------------------|----------------------------------------------------------------------------------------------------|--------------------------------------------------|--|--|--|
| You car<br>which to<br>issued f | You can configure this rule to send the values of LDAP attributes as claims. Select an attribute store from<br>which to extract LDAP attributes. Specify how the attributes will map to the outgoing claim types that will be<br>issued from the rule. |                                                  |  |  |  |
| Claim ru                        | le name:                                                                                                    |                                                  |  |  |  |
| Namel                           | 1                                                                                                    |                                                  |  |  |  |
| Rule ter                        | mplate: Send LDAP Attributes as Claims                                                                                                    |                                                  |  |  |  |
| Attribute                       | e store:                                                                                                    |                                                  |  |  |  |
| Active                          | Directory                                                                                                    | ×                                                |  |  |  |
| Mappin                          | g of LDAP attributes to outgoing claim type                                                                                                    | s:                                               |  |  |  |
|                                 | LDAP Attribute (Select or type to<br>add more)                                                                                                    | Outgoing Claim Type (Select or type to add more) |  |  |  |
| •                               | SAM-Account-Name V                                                                                                    | vid 🗸 🗸 Via                                      |  |  |  |
| *                               | ~                                                                                                    | ×                                                |  |  |  |
|                                 |                                                                                                    |                                                  |  |  |  |
|                                 |                                                                                                    |                                                  |  |  |  |
|                                 |                                                                                                    |                                                  |  |  |  |
|                                 |                                                                                                    |                                                  |  |  |  |
|                                 |                                                                                                    |                                                  |  |  |  |
|                                 |                                                                                                    |                                                  |  |  |  |
|                                 |                                                                                                    |                                                  |  |  |  |
|                                 |                                                                                                    |                                                  |  |  |  |
|                                 |                                                                                                    |                                                  |  |  |  |
|                                 |                                                                                                    |                                                  |  |  |  |
| View 8                          | Vew Rule Language OK Cancel                                                                                                    |                                                  |  |  |  |

Haga clic en Agregar regla de nuevo para agregar otra regla.

| 💱 Edit C | laim Rules for CL        | JCM_Cluster_Wid         | de_Relying_Party            | - 🗆 X      |
|----------|--------------------------|-------------------------|-----------------------------|------------|
| Issuance | Transform Rules Issua    | nce Authorization Rule  | es Delegation Authoriza     | tion Rules |
| The foll | owing transform rules sp | ecify the claims that w | I be sent to the relying pa | arty.      |
| Order    | Rule Name                |                         | Issued Claims               |            |
| 1        | NameID                   |                         | uid                         |            |
|          |                          |                         |                             |            |
|          |                          |                         |                             |            |
|          |                          |                         |                             |            |
|          |                          |                         |                             |            |
|          |                          |                         |                             | 1          |
|          |                          |                         |                             |            |
|          |                          |                         |                             | 4          |
|          |                          |                         |                             |            |
|          |                          |                         |                             |            |
|          |                          |                         |                             |            |
|          |                          |                         |                             |            |
|          |                          |                         |                             |            |
| Add S    | Dula Edit Dula           | Remove Dide             | 1                           | _          |
| 1001     | cot hole                 | Hemove Hule             | ]                           |            |
|          |                          |                         |                             |            |
| L        |                          |                         |                             |            |
|          |                          |                         | OK Cancel                   | Apply      |

Seleccione **Enviar justificantes de venta mediante una regla personalizada** y haga clic en **Siguiente**.

| <b>S</b>                                          | Add Transform Claim Rule Wizard                                                                                                    |
|---------------------------------------------------|----------------------------------------------------------------------------------------------------|
| Select Rule Template                              |                                                                                                    |
| Steps<br>Choose Rule Type<br>Configure Claim Rule | Select the template for the claim rule that you want to create from the following list. The description provides<br>details about each claim rule template.<br>Claim rule template:                                                                                                    |
| Congure Claim Hule                                | <ul> <li>Send Claims Using a Custom Rule</li> <li>Claim rule template description:</li> <li>Using a custom rule, you can create rules that can't be created with a rule template. Custom rules are written in the AD FS claim rule language. Capabilities that require custom rules include:</li> <li>Sending claims from a SQL attribute store</li> <li>Sending claims from a custom attribute store using a custom LDAP filter</li> <li>Sending claims from a custom attribute store</li> <li>Sending claims only when 2 or more incoming claims are present</li> <li>Sending claims only when an incoming claim value matches a complex pattern</li> <li>Sending claims for use only in later rules</li> </ul> |
|                                                   | < Previous Next > Cancel                                                                                                    |

Cree una regla personalizada llamada Clúster\_Side\_Claim\_Rule.

Copie y pegue este texto en la ventana de reglas directamente desde aquí. A veces, los presupuestos se cambian si se editan en un editor de texto y eso hará que la regla falle cuando se prueba SSO:

c:[Type ==

| "http://schemas.microsoft.com/ws/2008/06/identity/claims/windowsaccountname"]                                                                                                    |
|----------------------------------------------------------------------------------------------------|
| <pre>=&gt; issue(Type = "http://schemas.xmlsoap.org/ws/2005/05/identity/claims/nameidentifier",</pre>                                                                                        |
| Issuer = c.Issuer, OriginalIssuer = c.OriginalIssuer, Value = c.Value, ValueType = c.ValueType,                                                                                              |
| <pre>Properties["http://schemas.xmlsoap.org/ws/2005/05/identity/claimproperties/format"] =</pre>                                                                                             |
| "urn:oasis:names:tc:SAML:2.0:nameid-format:transient",                                                                                                    |
| Properties[" <u>http://schemas.xmlsoap.org/ws/2005/05/identity/claimproperties/namequalifier</u> "]                                                                                          |
| = "http:// <adfs fqdn="">/adfs/com/adfs/services/trust",</adfs>                                                                                                    |
| <pre>Properties["http://schemas.xmlsoap.org/ws/2005/05/identity/claimproperties/spnamequalifier"] =</pre>                                                                                    |
| " <cucm fqdn="" pub="">");</cucm>                                                                                                    |
| c:[Type == " <u>http://schemas.microsoft.com/ws/2008/06/identity/claims/windowsaccountname</u> "]<br>=> issue(Type = "http://schemas.xmlsoap.org/ws/2005/05/identity/claims/nameidentifier". |
| Issuer = c.Issuer, OriginalIssuer = c.OriginalIssuer, Value = c.Value, ValueType = c.ValueType,                                                                                              |
| <pre>Properties["http://schemas.xmlsoap.org/ws/2005/05/identity/claimproperties/format"] =</pre>                                                                                             |
| "urn:oasis:names:tc:SAML:2.0:nameid-format:transient",                                                                                                    |
| <pre>Properties["http://schemas.xmlsoap.org/ws/2005/05/identity/claimproperties/namegualifier"] =</pre>                                                                                      |
| " <u>http://AD.fhlab.com/adfs/services/trust</u> ",                                                                                                    |
| Properties["http://schemas.xmlsoap.org/ws/2005/05/identity/claimproperties/spnamequalifier"] =                                                                                               |

"cmpubhcsc.fhlab.com");

#### Haga clic en **Finalizar** para continuar.

| <b>N</b> 2                                                          | Add Transform Claim Rule Wizard                                                                                                    | X |
|---------------------------------------------------------------------|----------------------------------------------------------------------------------------------------|---|
| Configure Rule                                                      |                                                                                                    |   |
| Configure Rule<br>Steps<br>Choose Rule Type<br>Configure Claim Rule | You can configure a custom claim rule, such as a rule that requires multiple incoming claims or that extracts claims from a SQL attribute store. To configure a custom rule, type one or more optional conditions and an issuance statement using the AD FS claim rule language.<br>Claim rule name:<br>Quster_Side_Claim_Rule<br>Rule template: Send Claims Using a Custom Rule<br>Custom rule:<br>C:[Type ==<br>"http://schemas.microsoft.com/ws/2008/06/identity/claims/windowsaccount name"]<br>=> issue(Type =<br>"http://schemas.milsoap.org/ws/2005/05/identity/claims/nameidentifier",<br>Issuer = c.Issuer, OriginalIssuer = c.OriginalIssuer, Value = c.Value, ValueType = c.ValueType, Properties<br>["http://schemas.milsoap.org/ws/2005/05/identity/claimproperties/format<br>"] = "urn:oasis:names:tc:SAML:2.0:nameid=format:transient", Properties<br>["http://schemas.xmlsoap.org/ws/2005/05/identity/claimproperties/format<br>"] = "urn:oasis:names:tc:SAML:2.0:nameid=format:transient", Properties<br>["http://schemas.xmlsoap.org/ws/2005/05/identity/claimproperties/namegu<br>alifier"] = "http://AD.fhlab.com/adfs/services/trust", Properties<br>["http://schemas.xmlsoap.org/ws/2005/05/identity/claimproperties/spname<br>gualifier"] = "cmpubhcsc.fhlab.com");[ | * |
|                                                                     |                                                                                                    |   |

Ahora debe tener dos reglas definidas en ADFS. Haga clic en **Aplicar** y **Aceptar** para cerrar la ventana de reglas.

| 🎨 Edit C        | laim Rules f      | or CUCM_Clus        | ster_Wid       | e_Relying_Party              | ×          |
|-----------------|-------------------|---------------------|----------------|------------------------------|------------|
| Issuance '      | Transform Rules   | Issuance Author     | zation Rules   | Delegation Authoriza         | tion Rules |
| The folk        | owing transform n | les specify the cla | sims that will | be sent to the relying pa    | aty.       |
| Order           | Rule Name         |                     |                | Issued Claims                |            |
| 1               | NameID            |                     |                | uid                          |            |
| 2               | Cluster_Side_C    | laim_Rule           |                | <see claim="" rule=""></see> |            |
| Add F           | Aule Edt f        | Remov               | ve Rule        |                              | *          |
| OK Cancel Apply |                   |                     |                |                              |            |

CUCM se ha agregado correctamente como parte de confianza a ADFS.

|                                                                                           | Services                                                         |                                                                       |                   |                                                  |                                 |     |  |  |
|-------------------------------------------------------------------------------------------|------------------------------------------------------------------|-----------------------------------------------------------------------|-------------------|--------------------------------------------------|---------------------------------|-----|--|--|
| File Action View Help                                                                     |                                                                  |                                                                       |                   |                                                  |                                 |     |  |  |
|                                                                                           |                                                                  |                                                                       |                   |                                                  |                                 |     |  |  |
| Services (Local) Services (Local)                                                         |                                                                  |                                                                       |                   |                                                  |                                 |     |  |  |
| Active Directory Federation<br>Services                                                   | Name<br>Active Directory Certificate Services                    | Description<br>Creates, manages, and removes                          | Status<br>Running | Startup Type<br>Automatic                        | Log On As<br>Local System       | ^   |  |  |
| Constitution in the                                                                       | Active Directory Domain Services                                 | AD DS Domain Controller servic                                        | Running           | Automatic                                        | Local System                    | -   |  |  |
| Restart the service                                                                       | Active Directory Federation Services                             | Enables Active Directory Federa<br>This service provides a Web Ser    | Running           | Automatic (Delayed Start)<br>Automatic           | FHLA8\administra                | tor |  |  |
|                                                                                           | App Readiness                                                    | Gets apps ready for use the first                                     | Numming           | Manual                                           | Local System                    |     |  |  |
| Description:<br>Enables Active Directory Federation<br>Services to issue security tokens. | Application Experience Application Host Helper Service           | Processes application compatib<br>Provides administrative services    | Running           | Manual (Trigger Start)<br>Automatic              | Local System<br>Local System    |     |  |  |
| control to assoc second to the                                                            | Application Identity Application Information                     | Determines and verifies the ide<br>Facilitates the running of intera  |                   | Manual (Trigger Start)<br>Manual (Trigger Start) | Local Service<br>Local System   |     |  |  |
|                                                                                           | C Application Layer Gateway Service                              | Provides support for 3rd party p                                      |                   | Manual                                           | Local Service                   |     |  |  |
|                                                                                           | AppX Deployment Service (AppXSVC)                                | Provides infrastructure support                                       |                   | Manual                                           | Local System                    |     |  |  |
|                                                                                           | ASP.NET State Service<br>Background Intelligent Transfer Service | Provides support for out-of-pro<br>Transfers files in the backgroun   |                   | Manual<br>Manual                                 | Network Service<br>Local System |     |  |  |
|                                                                                           | Background Tasks Infrastructure Service                          | Windows infrastructure service                                        | Running           | Automatic                                        | Local System                    |     |  |  |
|                                                                                           | G Certificate Propagation                                        | The Base Filtering Engine (BFE) I<br>Copies user certificates and roo | Running           | Automatic<br>Manual                              | Local Service<br>Local System   |     |  |  |
|                                                                                           | CNG Key Isolation                                                | The CNG key isolation service is                                      | Running           | Manual (Trigger Start)                           | Local System                    |     |  |  |
|                                                                                           | COM+ Event System                                                | Supports System Event Notifica                                        | Running           | Automatic                                        | Local Service                   |     |  |  |
|                                                                                           | Computer Browser                                                 | Maintains an updated list of co                                       | Kunning           | Disabled                                         | Local System                    | ~   |  |  |
|                                                                                           | <                                                                |                                                                       |                   |                                                  |                                 | >   |  |  |
| Extended Standard                                                                         |                                                                  |                                                                       |                   |                                                  |                                 |     |  |  |
|                                                                                           |                                                                  |                                                                       | ļ                 | Activate Windows                                 |                                 |     |  |  |

Antes de continuar, reinicie el servicio ADFS. Vaya a **Menú Inicio > Herramientas administrativas > Servicios**.

#### Metadatos de IDP

Debe proporcionar a CUCM información sobre nuestro IdP. Esta información se intercambia mediante metadatos XML. Asegúrese de realizar este paso en el servidor donde está instalado ADFS.

| Firefox 🔺                                                                                                    |                                        |
|----------------------------------------------------------------------------------------------------|----------------------------------------|
| 🔔 Untrusted Connection 🛛 🗙 🧶 Mozilla Firefox Start Page 🛛 🗙                                                                                                    | +                                      |
| < 🕙 >s://ad0a.identity 🐎.us/FederationMetadata/2007-06/FederationMetadata 🏠 🔻 😋 💽                                                                                                    | - Google 🔎 🖸 - 🦊 🏫                     |
| Most Visited Getting Started Suggested Sites Web Slice Gallery                                                                                                    |                                        |
| Opening FederationMetadata.xml                                                                                                    | but we can't confirm that your         |
| You have chosen to open:  FederationMetadata.xml                                                                                                    | dentification to prove that you<br>ed. |
| which is: XML Document<br>from: https://ad0a.identitylab.us<br>What should Firefox do with this file?<br>© Open with Internet Explorer (default)<br>© Save File<br>Do this gutomatically for files like this from now on. | an that someone is trying to           |
| OK Cancel Don't add an exception unless you know there's a good reason why the identification. Add Exception                                                                                                    | s site doesn't use trusted             |
|                                                                                                    | -                                      |

En primer lugar, debe conectarse a ADFS (IdP) mediante un navegador Firefox para descargar los metadatos XML. Abra un explorador en https://<ADFS FQDN>/FederationMetadata/2007-06/FederationMetadata.xml y GUARDE los metadatos en una carpeta local.

Ahora, vaya a la configuración de CUCM al menú del sistema > menú SAML Single Sign-On.

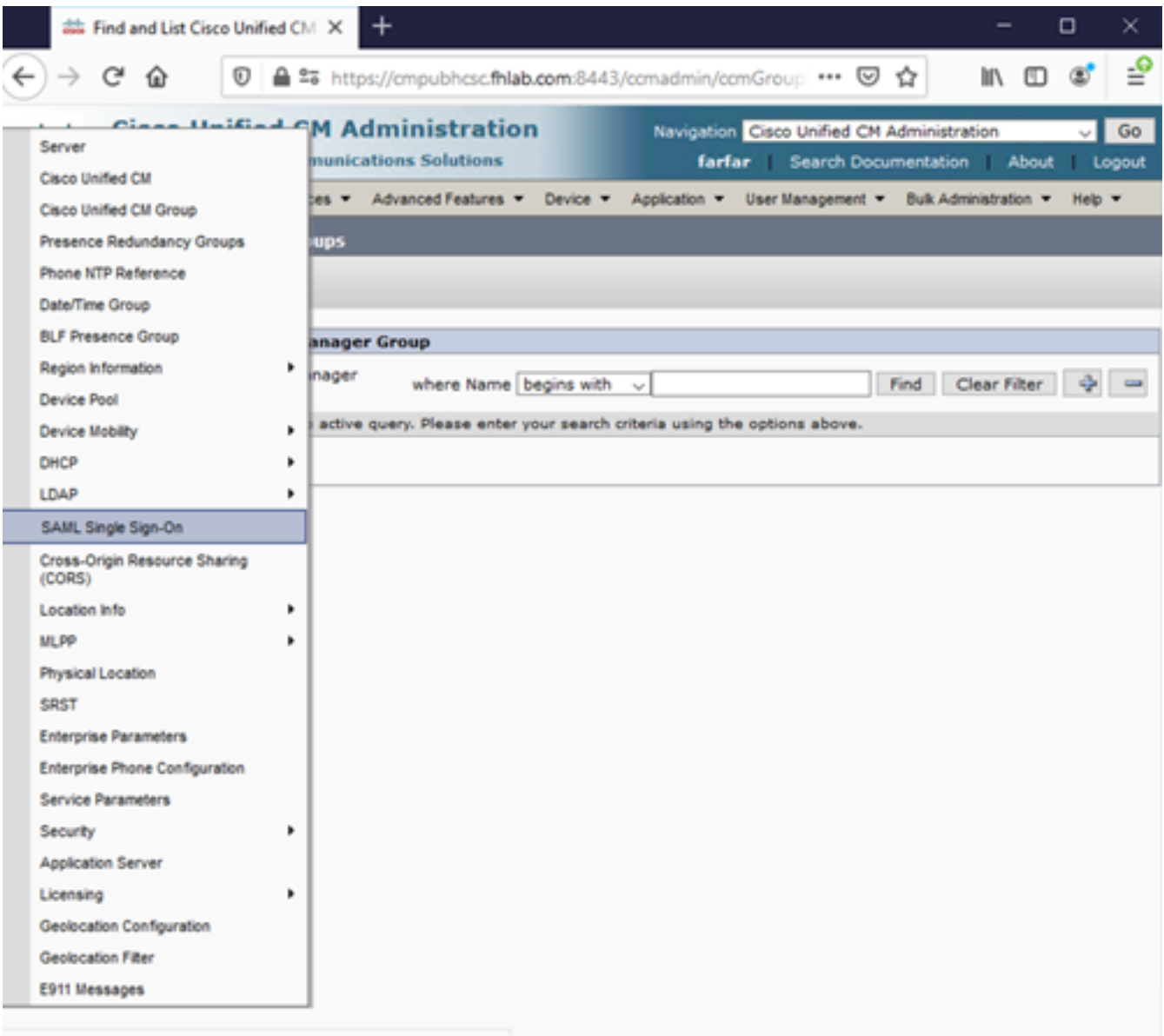

https://cmpubhcsc.fhlab.com:8443/ccmadmin/samISingleSignOn.do

Vuelva a la administración de CUCM y seleccione SYSTEM > SAML Single Sign-On.

| Firefox *                     |                                  |                               |                           |                                                 |                   | _ 🗆 🗙        |
|-------------------------------|----------------------------------|-------------------------------|---------------------------|-------------------------------------------------|-------------------|--------------|
| End and List Users            | × SAML Single Sign-On            | × 👬 Fin                       | and List LDAP Directories | × +                                             |                   |              |
| + https://cucmCa/comadmin/s   | amiSingleSignOn.do               |                               | <u>⇔</u>                  | C Scogle                                        | ۶ 🖬 -             | + +          |
| cisco Unifie<br>Cisco Unified | ed CM Administrations            | on                            |                           | Navigation Cisco Unified<br>admin Search Docume | CM Administration | Go<br>Logout |
| System - Call Routing - Media | Resources 👻 Advanced Features    | - Device - Application -      | User Management + Bul     | k Administration 👻 Help 👻                       |                   |              |
| SAML Single Sign-On           |                                  |                               |                           |                                                 |                   |              |
| V Ensble SAML SSO 👩 Upde      | ate kiP Metadata File 👔 Export A | Metadata 🥜 Fix All Disabled : | Servers                   |                                                 |                   |              |
| r Status                      |                                  |                               |                           |                                                 |                   |              |
| () SAML SSO disabled          |                                  |                               |                           |                                                 |                   |              |
| SAML Single Sign-On (1        | - 1 of 1)                        |                               |                           |                                                 | Rows per Page     | 50 .         |
| Server Name SSO Status        | Re-Import Metadata               | Last Metadata Import          | Export Metadata           | Last Metadata Export                            | SSO Test          | t            |
| cucm0a Disabled               | N/A                              | Never                         | 📩 File                    | Never                                           | Never             | n Test       |
|                               |                                  |                               |                           |                                                 |                   |              |
|                               |                                  |                               |                           |                                                 |                   |              |
|                               |                                  |                               |                           |                                                 |                   |              |
|                               |                                  |                               |                           |                                                 |                   |              |
|                               |                                  |                               |                           |                                                 |                   |              |
|                               |                                  |                               |                           |                                                 |                   |              |
|                               |                                  |                               |                           |                                                 |                   |              |
|                               |                                  |                               |                           |                                                 |                   |              |
|                               |                                  |                               |                           |                                                 |                   |              |
|                               |                                  |                               |                           |                                                 |                   |              |

Seleccione Enable SAML SSO.

Haga clic en **Continuar** para aceptar la advertencia.

| Reset Warning - Mozilla Firefox                                                                                                    | ] × |
|----------------------------------------------------------------------------------------------------|-----|
| https://cucmDa/ccmadmin/genericDialogWindow.do?windowtitlekey=genericdialogwindow.windowtitle.ssoenable                                                                                                    | 1   |
| Web server connections will be restarted<br>Enabling SSO and importing the metadata will cause web services to restart upon completion<br>of the wizard. All affected web applications will drop their connection momentarily and need<br>to be logged into again.<br>Continue Cancel |     |

FederationMetadata.xml que guardó anteriormente, como se muestra en la imagen.

| Firefox *                                                                                                    |                                                                         |                                            |                                        |                                      |          | - 🗆 ×        |
|----------------------------------------------------------------------------------------------------|-------------------------------------------------------------------------|--------------------------------------------|----------------------------------------|--------------------------------------|----------|--------------|
| End and Ust Users ×                                                                                                    | SAML Single Sign-On Configuration                                       | × 500 Find and List LDAP Directories       | × +                                    |                                      |          | _            |
| + https://cucm0a/ccmadmin/samlSingleS                                                                                                    | ignOnConfigurationWizard.do                                             | 습 = C                                      | S * Google                             | ۹ 🛛                                  | a- +     | Ĥ            |
| Cisco Unified CM<br>For Cisco Unified Commo                                                                                                    | Administration                                                          | a                                          | Navigation Cisco Un<br>dmin Search Doc | ified CM Administ<br>umentation   At | ration 💌 | Go<br>Logout |
| System - Call Routing - Media Resources                                                                                                    | - Advanced Features - Device -                                          | Application 👻 User Management 👻 Bulk Ar    | dministration 👻 Help 👻                 |                                      |          |              |
| SAML Single Sign-On Configuration                                                                                                    |                                                                         |                                            |                                        |                                      |          |              |
| Next                                                                                                    |                                                                         |                                            |                                        |                                      |          |              |
| Status                                                                                                    |                                                                         |                                            |                                        |                                      |          |              |
| Ready to import Identity Provider r                                                                                                    | netadata trust file to cluster servers                                  |                                            |                                        |                                      |          |              |
| To configure the trust relationship betwee<br>manually obtain the file from the IdP an<br>IdP Metadata File Browse. No file selected<br>Initiate the Metadata In No file selected<br>This action must be successful for at lea<br>Import IdP Metadata<br>Next Cancel | een the IdP and your servers, you mus<br>d upload it here.<br>selected. | t first obtain trust metadata from your Id | P and import it to you                 | r servers. You will                  | need to  |              |

Seleccione el archivo XML y haga clic en **Abrir** para cargarlo en CUCM desde las Descargas bajo Favoritos.

| Jo is • Admiris                                                             | itrator • Downloads        |                     |              |           | <ul> <li>Search Downloads</li> </ul> |   |
|-----------------------------------------------------------------------------|----------------------------|---------------------|--------------|-----------|--------------------------------------|---|
| Organize - New folder                                                       |                            |                     |              |           | (三) •                                |   |
| * Favortes                                                                  | Name -                     | Date modified       | Туре         | Skte      |                                      |   |
| E Desktop                                                                   | AdfsSetup                  | 2013/09/09 06:10 FM | Application  | 24 518 KB |                                      |   |
| Downloads                                                                   | 😁 FederationHetadata       | 2013/09/12 02:01 PM | XML Document | 32 KB     |                                      |   |
| 2 Recent Places                                                             | S picpick_inst             | 2013/09/12 11:09 AM | Application  | 11 129 88 |                                      |   |
| Ubraries<br>Documents<br>Music<br>Pictures<br>Videos<br>Computer<br>Network |                            |                     |              |           |                                      |   |
| Fil                                                                         | e game: FederationMetadata |                     |              |           | All Files                            | ۲ |

Una vez cargado, haga clic en Importar metadatos IdP para importar la información de IdP a CUCM. Confirme que la importación se ha realizado correctamente y haga clic en Next (Siguiente) para continuar.

| SAML Single Sign-On Configuration - Windows Internet Explorer                                                                                                    | _ D ×                                                                   |
|----------------------------------------------------------------------------------------------------|-------------------------------------------------------------------------|
| 🚱 💿 💌 🎯 https://10.1.1.100/ccmadmin/s 🔎 💌 😵 Ce 🖻 😏 🥝 SAML Single Sign                                                                                                    | n-On Configu 🗙 📄 🗇 🖈 🔅                                                  |
| CISCO Unified CM Administration Navigation<br>For Cisco Unified Communications Solutions admin                                                                                                    | Cisco Unified CM Administration Go<br>Search Documentation About Logout |
| System   Call Routing  Media Resources  Advanced Features  Device  Appli Help                                                                                                    | ication 👻 User Management 👻 Bulk Administration 👻                       |
| SAML Single Sign-On Configuration                                                                                                    |                                                                         |
| Next                                                                                                    |                                                                         |
| Status<br>Import succeeded for all servers<br>Identity Provider(IdP) Metadata Trust File<br>To configure the trust relationship between the IdP and your servers, you must first of<br>to your servers. You will need to manually obtain the file from the IdP and upload it he | btain trust metadata from your IdP and import it                        |
| IdP Metadata File C:\Users\bbanks\Downloads\FederationMetadata.xml                                                                                                    | Browse                                                                  |
| Initiate the Metadata Import         This action must be successful for at least the Publisher before moving on to the next         Import IdP Metadata       Import succeeded for all servers         Next       Cancel                                                        | task in this wizard.                                                    |

Seleccione el usuario que pertenece a los superusuarios de CCM estándar y haga clic en RUN SSO TEST.

| 🗉 SAML Single Sign-On Configuration - Mozilla Firefox                                                                                                    | -                                                                                                    | C           | נ       | ×  |  |  |  |  |
|----------------------------------------------------------------------------------------------------|----------------------------------------------------------------------------------------------------|-------------|---------|----|--|--|--|--|
| 🛛 🖨 😂 https://cmpubhcsc.fhlab.com:8443/ccmadmin/samlSingleSignOnConfigurationWizard3.do?serve                                                                                                    | ••••                                                                                                    | ⊌           | ☆       | ≡  |  |  |  |  |
| SAML Single Sign-On Configuration                                                                                                    |                                                                                                    |             |         |    |  |  |  |  |
| - Test SSO Setup                                                                                                    |                                                                                                    |             |         |    |  |  |  |  |
| This test verifies that the metadata files are correctly configured and will allow SSO to start up on the servers. This any server for troubleshooting once SSO has been enabled. SSO setup cannot be completed unless this test is suc | s test (                                                                                                    | can b<br>I. | e run o | 'n |  |  |  |  |
| 1)Pick a valid username to use for this test                                                                                                    |                                                                                                    |             |         |    |  |  |  |  |
| You must already know the password for the selected username.<br>This user must have administrator rights and also exist in the IdP.                                                                                                    |                                                                                                    |             |         |    |  |  |  |  |
| Please use one of the Usernames shown below. Using any other Username to log into the IdP may result in a lockout.                                                                                                    | Please use one of the Usernames shown below. Using any other Username to log into the IdP may result in administrator lockout. |             |         |    |  |  |  |  |
| Valid administrator Usernames                                                                                                    |                                                                                                    |             |         |    |  |  |  |  |
| farfar ^                                                                                                    |                                                                                                    |             |         |    |  |  |  |  |
|                                                                                                    |                                                                                                    |             |         |    |  |  |  |  |
| 2)Launch SSO test page                                                                                                    |                                                                                                    |             |         |    |  |  |  |  |
| Run SSO Test                                                                                                    |                                                                                                    |             |         |    |  |  |  |  |
| Cancel                                                                                                    |                                                                                                    |             |         |    |  |  |  |  |

Cuando se presenta con un cuadro de diálogo de autenticación de usuario, inicie sesión con el nombre de usuario y la contraseña adecuados.

| ڬ Sign In - | Mozilla Firefox                                                      | -       |        | $\times$ |
|-------------|----------------------------------------------------------------------|---------|--------|----------|
| 🔽 🔒 h       | ttps://ad. <b>fhlab.com</b> /adfs/ls/?SAMLRequest=nZJPTwIxEMXvflpN77 | 7CIAi4N | SO ••• | ≡        |
|             |                                                                      |         |        | ^        |
|             | FS                                                                   |         |        |          |
|             |                                                                      |         |        |          |
|             | Sign in with your organizational account                             |         |        |          |
|             |                                                                      |         |        |          |
|             | farfar@fhlab.com                                                     |         |        |          |
|             | •••••                                                                |         |        |          |
|             |                                                                      |         |        |          |
|             | Sign in                                                              |         |        |          |
|             |                                                                      |         |        | ~        |

Si todo se ha configurado correctamente, debería ver un mensaje que dice SSO Test Succeeded (Prueba de SSO satisfactoria).

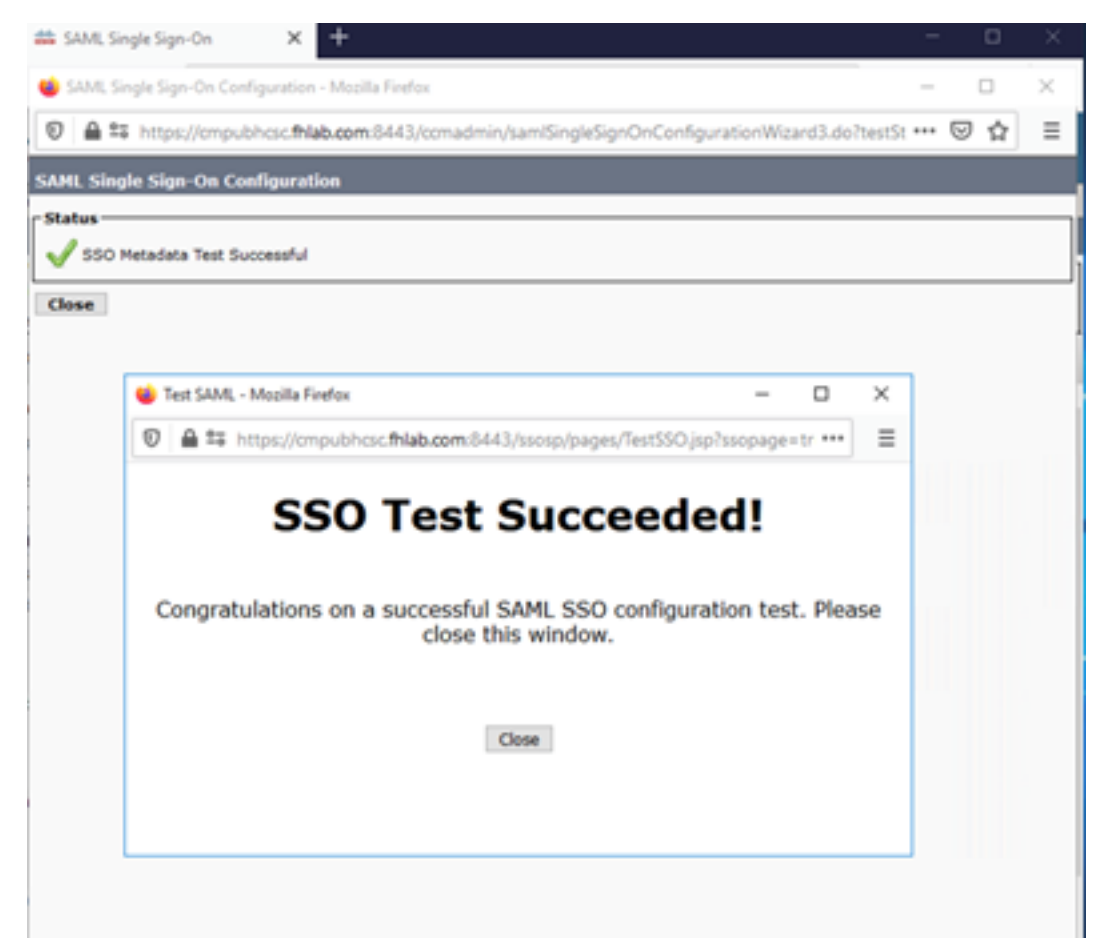

Haga clic en CERRAR y FINALIZAR para continuar.

Hemos completado con éxito las tareas de configuración básicas para habilitar SSO en CUCM mediante ADFS.

# Configuración de SSO en CUC

Se puede seguir el mismo proceso para habilitar SSO en Unity Connection.

Integración de LDAP con CUC.

| ← → ♂ ☆                                                                                                    | 🔘 🚔 🕾 https://cucpubhcsc.fhlab.com/cuadmin/home.do 🛛 🗤 😡 🕼 |                                                                                                    |                       |                                   |                    |                                  |                                                      |                                | ≡           |  |
|----------------------------------------------------------------------------------------------------|------------------------------------------------------------|----------------------------------------------------------------------------------------------------|-----------------------|-----------------------------------|--------------------|----------------------------------|------------------------------------------------------|--------------------------------|-------------|--|
| Cisco Unity Con<br>Cisco For Cisco Unified Com                                                                                                    | nnection Administr                                         | ation                                                                                                    |                       |                                   |                    | Naviga<br>farfa                  | ion Cisco Unity Connection A<br>Search Documentation | ldministration ↓<br>About Sign | Go<br>n Out |  |
| Cisco Unity Connection                                                                                                    | SAML Single Sign on                                        |                                                                                                    |                       |                                   |                    |                                  |                                                      | SAML Single S                  | Sign o      |  |
| B System Settings General Configuration Cluster Authentication Rules R Roles Restriction Tables Licenses Cluster Cluster Clus |                                                            |                                                                                                    |                       |                                   |                    |                                  |                                                      | 0                              |             |  |
| -Holiday Schedules                                                                                                    | SAML Single Sign-0                                         | n (1-2                                                                                                    | of 2)                 |                                   |                    |                                  | Roy                                                  | vs per Page 50                 | V           |  |
| Subject Line Formats                                                                                                    | Server Name                                                | SSO<br>Status                                                                                                    | Re-Import<br>Metadata | Last Metadata Import              | Export<br>Metadata | Last Metadata Export             | SSO Ter                                              | ıt                             |             |  |
| Enterprise Parameters                                                                                                    | cucpubhcsc.fhlab.com                                       | SAML                                                                                                    | N/A                   | April 29, 2020 10:52:36 AM<br>PDT | 📩 File             | April 28, 2020 5:54:01 PM<br>PDT | Passed - April 29, 2020<br>11:05:10 AM PDT           | Run SSO Test                   | Ł           |  |
| Service Parameters<br>Plugins<br>Fax Server                                                                                                    | cucsubhcsc.fhlab.com                                       | Cucsubhcsc.fhlab.com SAML 🔶 IdP April 29, 2020 10:52:36 AM 📩 File April 29, 2020 5:54:00 PM Passed - April 29, 2020 Run SSO Test |                       |                                   |                    |                                  |                                                      |                                |             |  |
| B-LDAP<br>SAML Single Sign on                                                                                                    | Disable SAML SSO                                           | Export All N                                                                                                    | letadata Upd          | ate IdP Metadata File Fix All D   | isabled Server     | 5                                |                                                      |                                |             |  |

Configuración de la autenticación LDAP.

| (← → ♂ @                                                                                                    | 🛛 🖨 😂 https://cucpubhcsc.fhlab.com                                                                                                    |                                                                      |                  | ⊎ ☆                  | 1                            | 1             | ۲                   | ≡           |           |
|----------------------------------------------------------------------------------------------------|----------------------------------------------------------------------------------------------------|----------------------------------------------------------------------|------------------|----------------------|------------------------------|---------------|---------------------|-------------|-----------|
| cisco Unity Con<br>For Cisco Unified Comm                                                                                                    | nection Administration                                                                                                    |                                                                      |                  | Navigation<br>farfar | Cisco Unity C<br>Search Docu | onnection Adm | inistratio<br>About | n 🧹<br>Sign | Go<br>Out |
| <ul> <li>Cisco Unity Connection</li> </ul>                                                                                                    | LDAP Authentication                                                                                                    |                                                                      |                  |                      |                              |               | LDAP A              | uthenti     | cation    |
| Video Services Accounts Status Dial Plan Partitions Search Spaces System Settings General Configuration Cluster Authentication Rules Restriction Tables Licenses Schedules Global Nicknames Global Nicknames | <ul> <li>▲ LDAP Authentication Refresh He</li> <li>Save</li> <li>Status</li> <li>Status: Ready</li> <li>▲ LDAP Authentication for End Use</li> <li>▲ Use LDAP Authentication for End Use</li> <li>▲ Use LDAP Authentication for End LDAP Manager Distinguished Name*</li> <li>LDAP Password*</li> <li>LDAP User Search Base*</li> </ul> | p<br>Users<br>fhlab/Administrator<br>                                |                  |                      |                              |               |                     |             |           |
| Attachment Descriptions     Enterprise Parameters     Service Parameters     Plugins     Rex Server     LDAP     LDAP Setup     LDAP Directory Configuration     LDAP Authentication                         | LDAP Server Information<br>He<br>10.89.228.226<br>Add Another Redundant LDAP Se<br>Save<br>Fields marked with an asterisk (*) are                                                                                                    | st Name or IP Address for Server <sup>®</sup><br>rver<br>s required. | LDAP Port* Use T | 1.5                  |                              |               |                     |             |           |

Importe los Usuarios de LDAP que tendrán asignado el buzón de voz y también el usuario que servirá para probar SSO.

| Empore o                     |  |  |  |  |  |  |  |
|------------------------------|--|--|--|--|--|--|--|
| Users Refresh Help           |  |  |  |  |  |  |  |
|                              |  |  |  |  |  |  |  |
| \$                           |  |  |  |  |  |  |  |
|                              |  |  |  |  |  |  |  |
|                              |  |  |  |  |  |  |  |
| 4                            |  |  |  |  |  |  |  |
|                              |  |  |  |  |  |  |  |
|                              |  |  |  |  |  |  |  |
|                              |  |  |  |  |  |  |  |
|                              |  |  |  |  |  |  |  |
|                              |  |  |  |  |  |  |  |
|                              |  |  |  |  |  |  |  |
|                              |  |  |  |  |  |  |  |
|                              |  |  |  |  |  |  |  |
|                              |  |  |  |  |  |  |  |
|                              |  |  |  |  |  |  |  |
|                              |  |  |  |  |  |  |  |
| _                            |  |  |  |  |  |  |  |
| hugohugo hugo hugo 1002 1002 |  |  |  |  |  |  |  |
| Import Selected Import All   |  |  |  |  |  |  |  |
|                              |  |  |  |  |  |  |  |

#### Navegue hasta Usuarios > Editar > Funciones como se muestra en la imagen.

| <ul> <li>Cisco Unity Connection</li> </ul> |         |                            |                       |
|--------------------------------------------|---------|----------------------------|-----------------------|
| 🖯 Users                                    | Edit U  | ser Basics (hugohugo)      |                       |
| Users                                      | User    | Edit Refresh Help          |                       |
| Import Users                               |         |                            | 1.                    |
| Synch Users                                | Sav     | User Basics                |                       |
| Class of Service                           | - Stat  | Password Settings          |                       |
| -Class of Service                          |         | Change Password            |                       |
| Class of Service Membership                |         |                            | ectory                |
| Templates                                  |         | Roles                      |                       |
| User Templates                             | Name    | Message Waiting Indicators |                       |
| Call Handler Templates                     | Alias*  | Transfer Rules             |                       |
| Contact Templates                          | First N | Message Settings           |                       |
| Notification Templates                     |         | Heading Settings           |                       |
| Contacts                                   | Last N  | Caller Input               |                       |
| Contacts                                   | Displa  | Mailbox                    |                       |
| Distribution Lists                         | SMTP    | Phone Menu                 | @cucpubhcsc.fhlab.com |
| System Distribution Lists                  | Initial | Disuback Massace Cottings  |                       |
| Call Management                            |         | Playback Message Settings  |                       |
| System Call Handlers                       | Title   | Send Message Settings      |                       |
| <ul> <li>Directory Handlers</li> </ul>     | Emplo   | Message Actions            |                       |
| -Interview Handlers                        |         | Greetings                  |                       |
| Custom Recordings                          | LDAP    |                            |                       |
| Call Routing                               | () In   | Post Greeting Recording    |                       |
| Message Storage                            | 0.0     | Notification Devices       |                       |
| Mailhow Charge                             |         |                            |                       |

Asigne al usuario de prueba la función de administrador del sistema.

| <ul> <li>Cisco Unity Connection</li> </ul> | Edb Balas              | Search Licerc + Edit Licer Basics (hunchunch + Edit Bole |
|--------------------------------------------|------------------------|----------------------------------------------------------|
|                                            | Edit Roles             | Search osers P cut oser basics (hogonogo) P cut Kole     |
| E Users                                    | User Edit Refresh Help |                                                          |
| Users                                      |                        |                                                          |
| -Import Users                              | Save                   |                                                          |
| Synch Users                                |                        |                                                          |
| Class of Service                           | Roles                  |                                                          |
| -Class of Service                          | Assigned Roles         |                                                          |
| Class of Service Membership                |                        |                                                          |
| E Templates                                |                        |                                                          |
| User Templates                             | ×                      |                                                          |
| Call Handler Templates                     | A V                    |                                                          |
| Contact Templates                          | Available Roles        |                                                          |
| Notification Templates                     | Remote Administrator   |                                                          |
| Contacts                                   | System Administrator   |                                                          |
| Contacts                                   | Tenart Administrator   |                                                          |
| Distribution Lists                         | User Administrator 🗸   |                                                          |
| System Distribution Lists                  |                        |                                                          |
| Call Management                            | Save                   |                                                          |

## **Metadatos CUC**

Ya debería haber descargado los metadatos CUC, creado el FiyingPartyTrust para CUC y cargado los metadatos CUC y creado las reglas I AD FS en ADFS 3.0

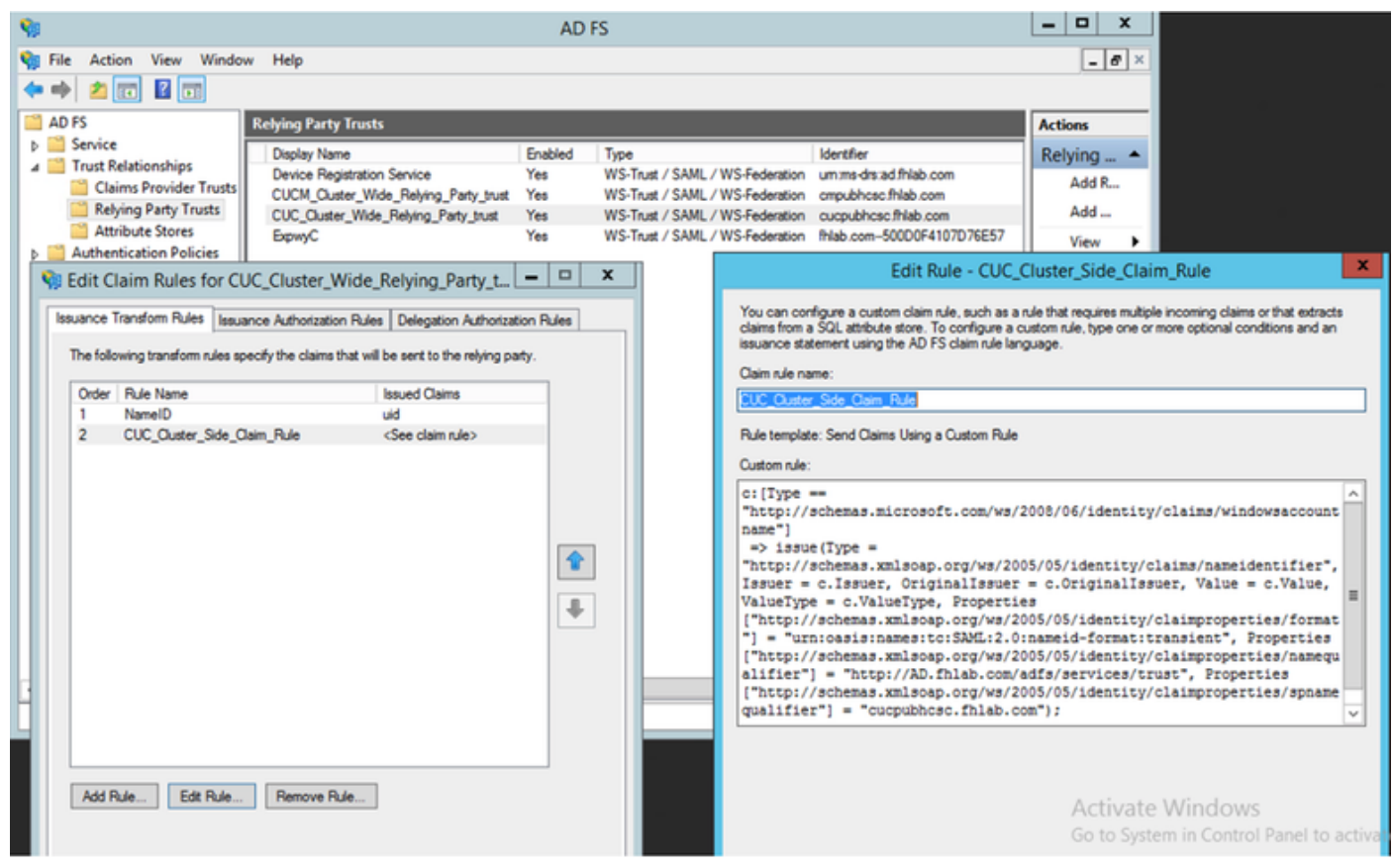

Vaya a Inicio de sesión único SAML y active SAML SSO.

| i SAML S                                                            | -                                                                                                    |                                               | $\times$                               |                |
|---------------------------------------------------------------------|----------------------------------------------------------------------------------------------------|-----------------------------------------------|----------------------------------------|----------------|
| 0 🔒                                                                 | https://cucpubhcsc.fhlab.com/cuadmin/samlSingleSignOnConfigurationWizard3.do?serverName                                                                                                    | ··· 6                                         | 0 ☆                                    | ≡              |
| SAML Sin                                                            | gle Sign on Configuration SAML Single S                                                                                                    | Sign or                                       | n Config                               | uration        |
| Test SS<br>This test<br>on any s<br>1)Pick a<br>You mus<br>This use | O Setup<br>verifies that the metadata files are correctly configured and will allow SSO to start up on the servers. This<br>erver for troubleshooting once SSO has been enabled. SSO setup cannot be completed unless this test is s<br>valid username to use for this test<br>t already know the password for the selected username.<br>r must have administrator rights and also exist in the IdP. | test ci                                       | an be ru<br>sful.                      | n              |
| Valid add<br>farfar<br>hugohu<br>2)Laund<br>Run S                   | ase use one of the Usernames shown below. Using any other Username to log into the IdP may result in ac<br>ministrator Usernames                                                                                                    | Iminist                                       | trator                                 |                |
| Cancel                                                              |                                                                                                    |                                               |                                        |                |
| <ul> <li>SAML single si</li> <li>A Samuel Single si</li> </ul>      | spinon Coeniguration - Mozilla Firefox                                                                                                    |                                               | - c                                    | ° ∧<br>⊛* =    |
| SAML Single Sig<br>SAML Single Sign                                 | n on Configuration SAML Single Sign on Configuration Navigation Cisco Unity Co<br>on Configuration Refresh Help fartar Search Docur                                                                                                    | nnection A                                    | dministration                          | Go<br>Sign Out |
| Status                                                              | ata Test Successful                                                                                                    |                                               | SAML Sin                               | gle Sign on    |
| Close                                                               | test SAML - Mozilla Firefox                                                                                                    | Row<br>SSO Tes<br>4, 2020<br>PM PDT<br>AM PDT | ts per Page<br>t<br>Run SSC<br>Run SSC | 50 V<br>1 Test |
|                                                                     |                                                                                                    |                                               |                                        |                |

# Configuración de SSO en Expressway

#### Importar metadatos a Expressway C

Abra un explorador en https://<ADFS FQDN>/FederationMetadata/2007-06/FederationMetadata.xml y GUARDE los metadatos en una carpeta local

Cargar en Configuración > Unified Communications > IDP.

### Exportar metadatos de Expressway C

Vaya a la configuración -> Unified Communications -> IDP -> Exportar datos SAML

El modo de clúster utiliza un certificado autofirmado (con una duración prolongada) que se incluye en el SAML

metadatos y utilizados para firmar solicitudes SAML

- En el modo de todo el clúster, para descargar el único archivo de metadatos de todo el clúster, haga clic en Descargar
- En el modo por peer, para descargar el archivo de metadatos de un peer individual, haga clic en Descargar junto al par. Para exportar todo en un archivo .zip, haga clic en Descargar todo.

#### Adición de confianza de una persona que confía en Cisco Expressway-E

En primer lugar, cree Confianzas de Parte Confiable para Expressway-Es y, a continuación, agregue una regla de reclamación para enviar la identidad como atributo UID.

| 🗢 🔿 🙋 🚾 📓 🗔                                                                                                    |                                                                                                    |                                                                                                    |  |   |                                                                                                    |                                                                                                    |                                                                                                    |
|----------------------------------------------------------------------------------------------------|----------------------------------------------------------------------------------------------------|----------------------------------------------------------------------------------------------------|--|---|----------------------------------------------------------------------------------------------------|----------------------------------------------------------------------------------------------------|----------------------------------------------------------------------------------------------------|
| AD FS                                                                                                    | Relying Party                                                                                       | Trusts                                                                                                    |  |   |                                                                                                    |                                                                                                    | Actions                                                                                                    |
| Service     Endpoints     Certificates     Claim Descriptions     Trust Relationships     Claims Provider Trusts     Relying Party Trusts | Deplay Nan<br>Device Reg<br>CUCM_Out<br>CUC_Oute<br>ExproyC                                         | Display Name Enabled<br>Device Registration Service Yes<br>CUCM_Ouster_Wide_Relying_Party_trust Yes<br>CUC_Ouster_Wide_Relying_Party_trust Yes<br>ExperyC Yes<br>Edit Clairm Rules for ExprwyC |  |   | IL / WS-Federation<br>IL / WS-Federation<br>IL / WS-Federation<br>IL / WS-Federation                                                                 | Identifier<br>umms drs ad fhlab.com<br>cmpubhcsc fhlab.com<br>cucpubhcsc fhlab.com<br>fhlab.com-500D0F4107D76E53<br>Edit Ru | Relying Party Trusts<br>Add Relying Party Trust<br>Add Non-Claims-Aware Relying Part<br>View<br>Jle - NameID             |
| Attribute Stores<br>Attribute Stores<br>Authentication Policies                                                                           | Issuance Transform Rules Issuar<br>The following transform rules spe<br>Order Rule Name<br>1 NameID | nce Transform Rules Issuance Authorization Rules Dele<br>following transform rules specify the claims that will be sen<br>rder Rule Name Issued<br>NameID uid                                  |  |   | You can configu-<br>which to extract<br>issued from the or<br>Claim rule name<br>(stored)<br>Rule template: 5<br>Athloute store:<br>Active Directory | re this rule to send the values of L<br>LDAP attributes. Specify how the<br>ule.                                            | DAP attributes as claims. Select an attribute store from<br>attributes will map to the outgoing claim types that will be |
|                                                                                                    |                                                                                                    |                                                                                                    |  |   | Mapping of LDA                                                                                                    | P attributes to outgoing claim type<br>Attribute (Select or type to                                                         | к                                                                                                    |
|                                                                                                    |                                                                                                    |                                                                                                    |  |   | add mo                                                                                                    | re)                                                                                                    | Outgoing Claim Type (Select or type to add more)                                                                         |
|                                                                                                    |                                                                                                    |                                                                                                    |  | + | SAM-A                                                                                                    | ccount-Name v                                                                                                    | uid V                                                                                                    |
|                                                                                                    | Add Rule Edt Rule                                                                                   | Remove Rule                                                                                                    |  |   |                                                                                                    |                                                                                                    | Activate Windows<br>Go to System in Control Panel to activate<br>Windows.                                                |

#### OAuth con actualización de inicio de sesión

En Cisco CUCM Enterprise Parameters, se habilita el parámetro Verify OAuth with Refresh login flow . Vaya a Administración de Cisco Unified CM > Parámetros empresariales > Configuración de SSO y OAuth.

| SSO and OAuth Configuration               |                                |                                |
|-------------------------------------------|--------------------------------|--------------------------------|
| OAuth Token Expiry Timer (minutes) *      | 60                             | 60                             |
| OAuth Refresh Token Expiry Timer (days) * | 60                             | ]60                            |
| Redirect URIs for Third Party SSO Client  |                                | ]                              |
| SSO Login Behavior for iOS *              | Use embedded browser (WebView) | Use embedded browser (WebView) |
| OAuth with Refresh Login Flow *           | Enabled                        | Disabled                       |
| Use SSO for RTMT *                        | True 🗸                         | ]True                          |

## Ruta de autenticación

# SAML SSO and UCM/LDAP ▼ None SAML SSO authentication UCM/LDAP basic authentication SAML SSO and UCM/LDAP

- Si la ruta de autenticación se establece en "autenticación SAML SSO", sólo los clientes Jabber que utilicen un clúster de Unified CM habilitado para SSO podrán utilizar MRA en este Expressway. Esta es una configuración sólo de SSO.
- La compatibilidad con MRA de Expressway para todos los teléfonos IP, todos los terminales de TelePresence y cualquier cliente Jabber que se aloje en un clúster de Unified CM no configurado para SSO requerirá la ruta de autenticación para incluir la autenticación de UCM/LDAP.
- Si uno o más de los clústeres de Unified CM son compatibles con Jabber SSO, seleccione "SAML SSO y UCM/LDAP" para permitir la autenticación básica y SSO.

# Arquitectura SSO

SAML es un formato de datos abierto estándar basado en XML que permite a los administradores acceder a un conjunto definido de aplicaciones de colaboración de Cisco sin problemas después de iniciar sesión en una de esas aplicaciones. SAML SSO utiliza el protocolo SAML 2.0 para ofrecer un inicio de sesión único entre dominios y productos para las soluciones de colaboración de Cisco.

#### Flujo de inicio de sesión en las instalaciones

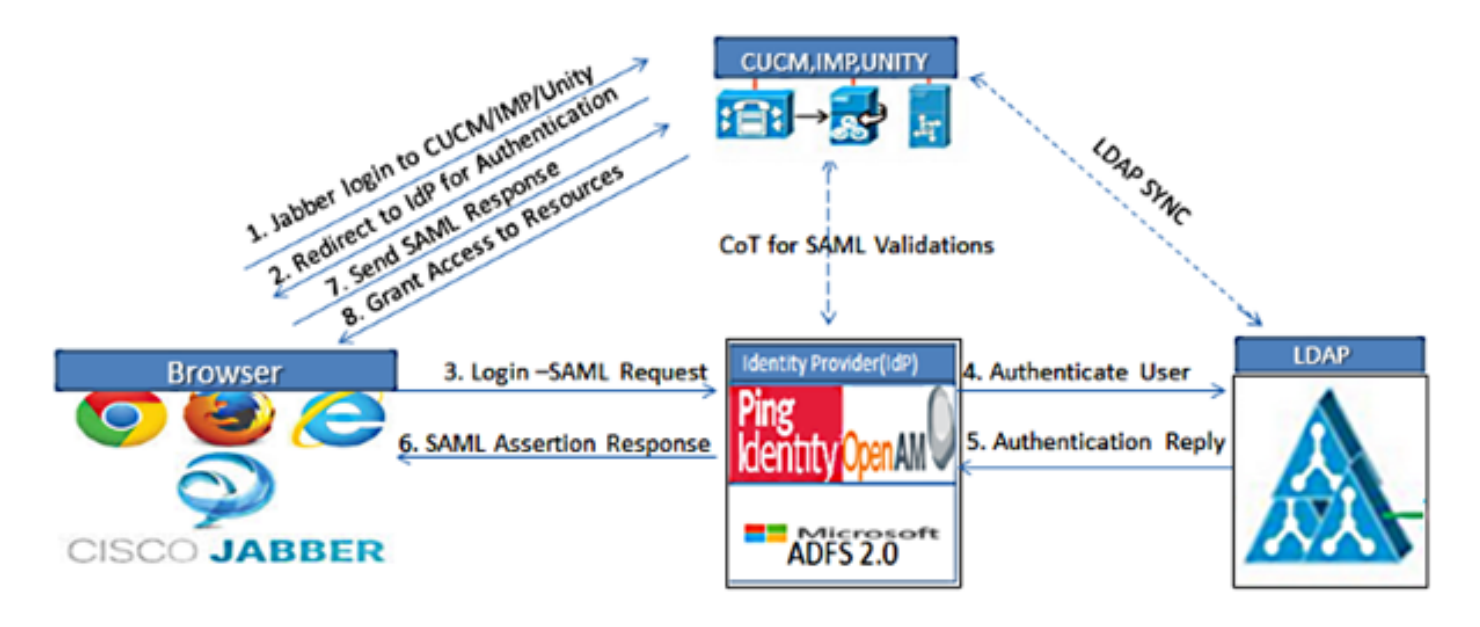

Figure :SAML Single sign SSO Call Flow for Collaboration Servers

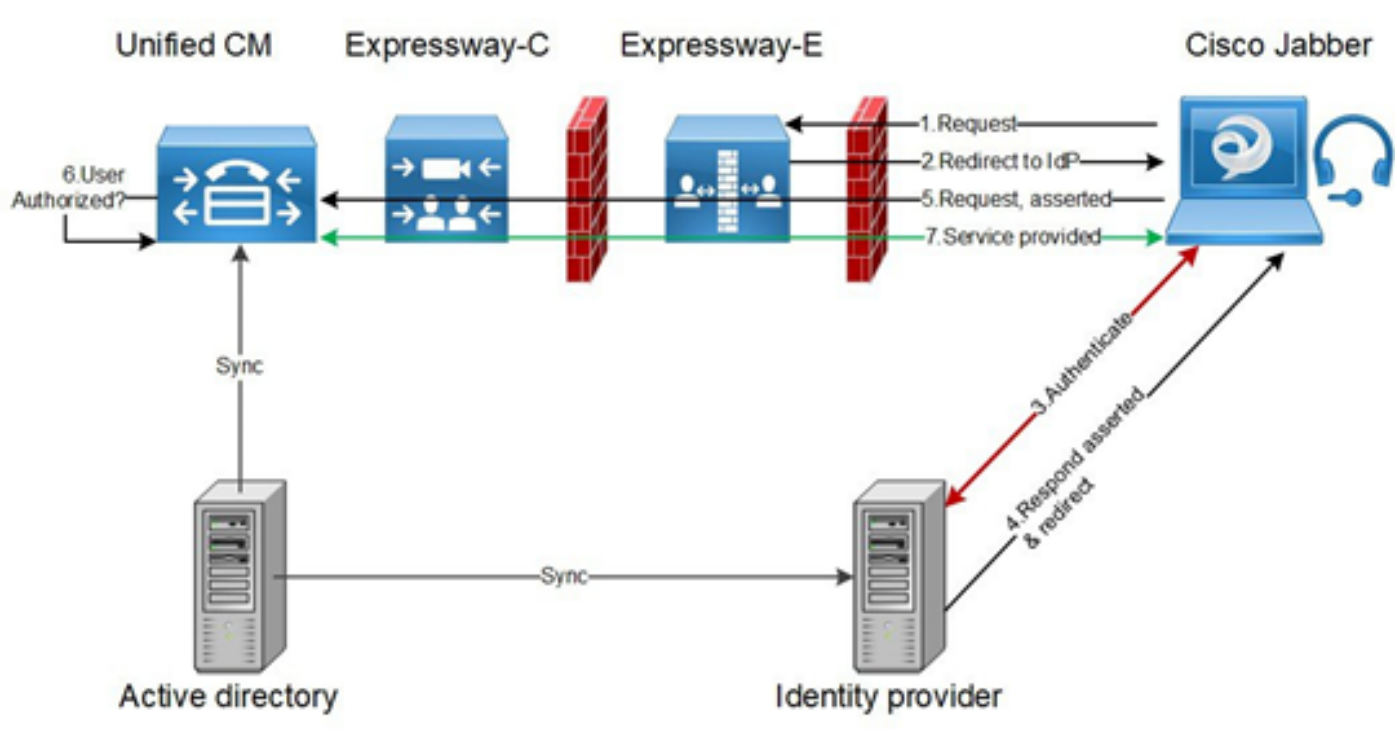

#### Flujo de inicio de sesión de MRA

## OAuth

OAuth es un estándar que admite la autorización. Se debe autenticar a un usuario antes de que pueda autorizarse. El flujo de concesión de código de autorización proporciona un método para que un cliente obtenga acceso y actualice tokens para acceder a un recurso (servicios de Unified CM, IM&P, Unity y Expressway). Este flujo también se basa en la redirección y, por lo tanto, requiere que el cliente pueda interactuar con un agente de usuario HTTP (navegador web) controlado por el usuario. El cliente realizará una solicitud inicial al servidor de autorización mediante HTTPS. El servidor OAuth redirige al usuario a un servicio de autenticación. Esto puede estar ejecutándose en Unified CM o en un IdP externo si SAML SSO está habilitado. Según el método de autenticación que se utilice, se puede presentar al usuario final una vista de página

web para que se autentique. (La autenticación Kerberos es un ejemplo que no mostraría una página web.) A diferencia del flujo de concesión implícito, un flujo de concesión de código de autenticación exitoso resultará en que los servidores OAuth emitan un "Código de autorización" al navegador web. Se trata de un código único de un solo uso y de corta duración que se devuelve del navegador web al cliente. El cliente proporciona este "código de autorización" al servidor de autorización junto con un secreto previamente compartido y recibe a cambio un "token de acceso" y un "token de actualización". El secreto de cliente utilizado en este paso permite al servicio de autorización limitar el uso sólo a clientes registrados y autenticados. Los tokens se utilizan para los siguientes fines:

### Access/Refresh Token

Token de acceso: Este token lo emite el servidor de autorización. El cliente presenta el token a un servidor de recursos cuando necesita acceder a los recursos protegidos en ese servidor. El servidor de recursos puede validar el token y confía en las conexiones mediante el token. (El valor predeterminado de los tokens de acceso de Cisco es de 60 minutos de duración)

Actualizar token: El servidor de autorización vuelve a emitir este token. El cliente presenta este token al servidor de autorización junto con el secreto del cliente cuando el token de acceso ha caducado o va a caducar. Si el token de actualización sigue siendo válido, el servidor de autorización emitirá un nuevo token de acceso sin necesidad de otra autenticación. (Los tokens de actualización de Cisco tienen como valor predeterminado una duración de 60 días). Si el token de actualización ha caducado, se debe iniciar un nuevo flujo de concesión de código de autorización OAuth completo para obtener nuevos tokens.

#### El flujo de concesión de código de autorización de OAuth es mejor

En el flujo de concesión implícito, el token de acceso se pasa al cliente Jabber a través de un agente de usuario HTTP (navegador). En el flujo de concesión de código de autorización, el token de acceso se intercambia directamente entre el servidor de autorización y el cliente Jabber. El token se solicita desde el servidor de autorización mediante un código de autorización único y limitado en tiempo. Este intercambio directo del token de acceso es más seguro y reduce la exposición al riesgo.

El flujo de concesión de código de autorización OAuth admite el uso de tokens de actualización. Esto ofrece una mejor experiencia al usuario final, ya que no necesita volver a autenticarse con la misma frecuencia (de forma predeterminada, 60 días)

# **Configurar Kerberos**

#### Seleccionar autenticación de Windows

Administrador de Internet Information Services (IIS) > Sitios > Sitio Web predeterminado > Autenticación > Autenticación de Windows > Configuración avanzada.

- 1. Desmarque Enable Kernel-mode authentication .
- 2. Asegúrese de que la protección ampliada está desactivada.

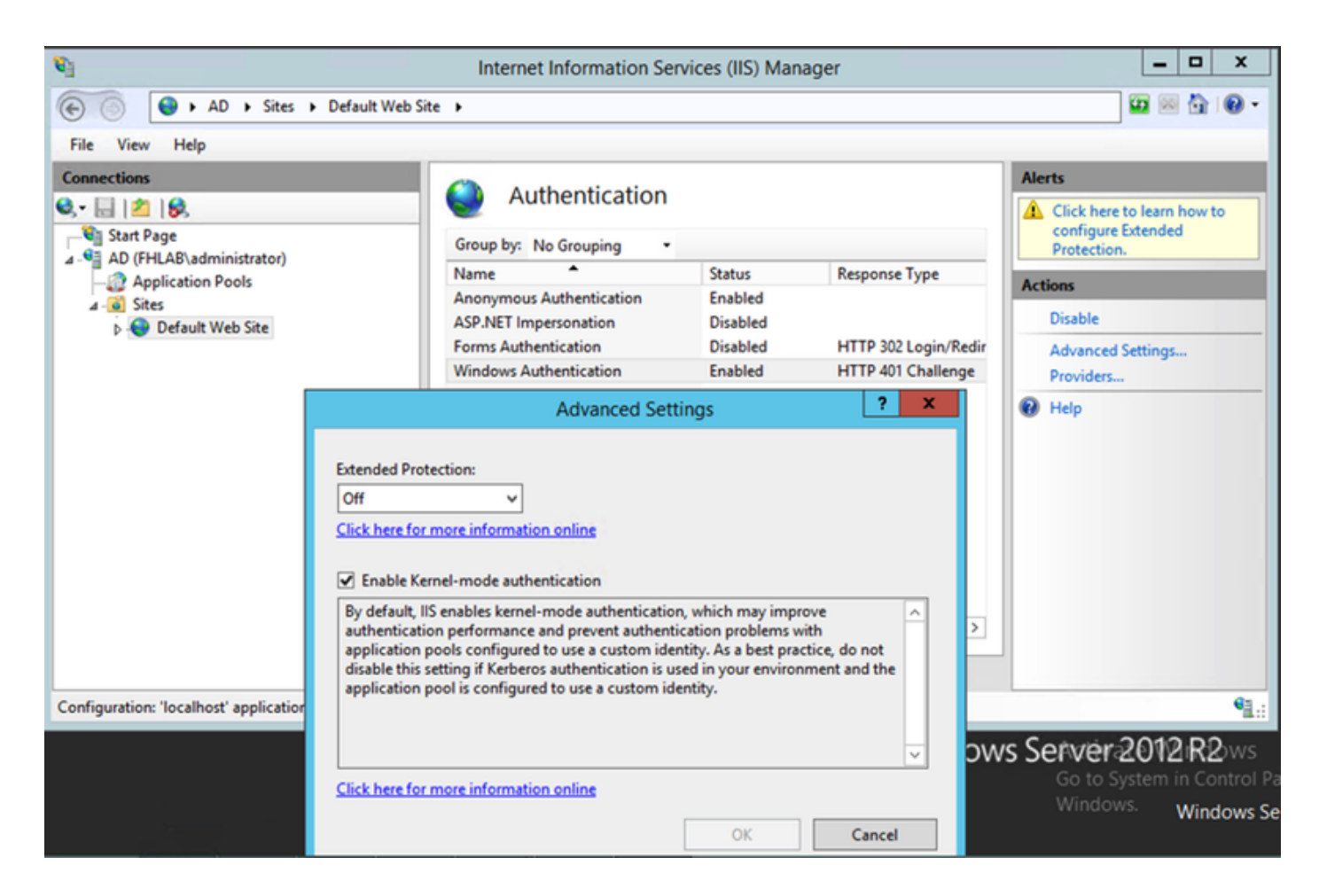

## ADFS admite Kerberos NTLM

Asegúrese de que AD FS versión 3.0 admita tanto el protocolo Kerberos como el protocolo NT LAN Manager (NTLM) porque todos los clientes que no son de Windows no pueden utilizar Kerberos y confían en NTLM.

En el panel derecho, seleccione Proveedores y asegúrese de que Negotiate y NTLM estén presentes en Proveedores habilitados:

| 🐚 Internet Information Services (IIS) Manager                                                                                                    |                                               |                                               |                                              |                            |                |  |  |
|----------------------------------------------------------------------------------------------------|-----------------------------------------------|-----------------------------------------------|----------------------------------------------|----------------------------|----------------|--|--|
| € Sites → Default Web Sites                                                                                                    | te >                                          |                                               |                                              |                            | 🖬 🗟 🟠 🔞 •      |  |  |
| File View Help                                                                                                    |                                               |                                               |                                              |                            |                |  |  |
| Connections                                                                                                    |                                               |                                               |                                              | Alerts                     |                |  |  |
| 🔍 - 🔚 🖄 😣                                                                                                    | Authentication                                | 1                                             |                                              | (A) Click here t           | o learn how to |  |  |
| Start Page                                                                                                    | Group by: No Grouping                         |                                               |                                              | Configure 8<br>Protection. | oxtended       |  |  |
| AD (FHLAB\administrator)                                                                                                    | Name                                          | Status                                        | Response Type                                | Actions                    |                |  |  |
| ⊿ - 🙆 Sites                                                                                                    | Anonymous Authentication                      | Enabled                                       |                                              | Dicable                    |                |  |  |
| Default Web Site                                                                                                    | ASP.NET Impersonation<br>Forms Authentication | Disabled                                      | HTTP 302 Login/Redir                         | Advanced S                 | attings        |  |  |
|                                                                                                    | Windows Authentication                        | Enabled                                       | HTTP 401 Challenge                           | Providers                  | ettings        |  |  |
|                                                                                                    |                                               |                                               | Providers                                    | ? X                        |                |  |  |
|                                                                                                    |                                               |                                               | FIGNIGEIS                                    |                            | -              |  |  |
|                                                                                                    | Enabl                                         | ed Providers:                                 |                                              |                            |                |  |  |
|                                                                                                    | Nego                                          | tiate                                         |                                              | Move Up                    |                |  |  |
|                                                                                                    | NTLN                                          | 1                                             |                                              | L Marrie Daniel            |                |  |  |
|                                                                                                    |                                               |                                               |                                              | Move Down                  |                |  |  |
|                                                                                                    |                                               |                                               |                                              | Remove                     |                |  |  |
|                                                                                                    | <                                             |                                               |                                              |                            |                |  |  |
|                                                                                                    | Select                                        | a provider from the<br>d it to the enabled pr | list of available providers and<br>roviders. | click Add                  |                |  |  |
| Configuration: 'localhost' applicationHost.config , <loc< td=""><td>ation path="Default W</td><td>ble Draviderr</td><td></td><td></td><td>•a .:</td></loc<> | ation path="Default W                         | ble Draviderr                                 |                                              |                            | •a .:          |  |  |
|                                                                                                    | Availa                                        | ible Providers:                               |                                              | Adaptical                  | 12.00          |  |  |
|                                                                                                    |                                               |                                               | Ť                                            | Go to Su                   | m in Control P |  |  |
|                                                                                                    |                                               |                                               |                                              | Window                     | S. Windows Sd  |  |  |
|                                                                                                    |                                               |                                               | OK                                           | Cancel                     | Windows Se     |  |  |

## Configurar Microsoft Internet Explorer

Asegúrese de que Internet Explorer > Advanced > Enable Integrated Windows Authentication esté activado.

| Internet (                                                                                                    | Options  |         |         |          |              | ? 💌      |  |  |
|----------------------------------------------------------------------------------------------------|----------|---------|---------|----------|--------------|----------|--|--|
| General                                                                                                    | Security | Privacy | Content | Connecti | ons Programs | Advanced |  |  |
| Setting                                                                                                    | gs       |         |         |          |              |          |  |  |
| <ul> <li>Do not submit unknown addresses to your auto-search pri</li> <li>Just display the results in the main window</li> <li>Security</li> <li>Allow active content from CDs to run on My Computer*</li> <li>Allow active content to run in files on My Computer*</li> <li>Allow software to run or install even if the signature is invi</li> <li>Check for publisher's certificate revocation</li> <li>Check for server certificate revocation*</li> <li>Check for signatures on downloaded programs</li> <li>Do not save encrypted pages to disk</li> <li>Empty Temporary Internet Files folder when browser is ck</li> <li>Enable DOM Storage</li> <li>Enable Integrated Windows Authentication*</li> </ul> |          |         |         |          |              |          |  |  |
| •                                                                                                    |          |         | 111     |          |              | P        |  |  |
| *Takes effect after you restart Internet Explorer<br>Restore advanced settings                                                                                                    |          |         |         |          |              |          |  |  |
| Resets Internet Explorer's settings to their default Reset<br>Condition.<br>You should only use this if your browser is in an unusable state.                                                                                                    |          |         |         |          |              |          |  |  |
|                                                                                                    |          |         | Ok      |          | Cancel       | Apply    |  |  |

Agregar URL de ADFS en Seguridad > Zonas de Intranet > Sitios